# Настройка обмена между

# Бухгалтерия ювелирного ломбарда, редакция 3.0 и

# Бухгалтерия ювелирного ломбарда ЕПС, редакция 5.0

# Оглавление

| Бухга | алтерия ювелирного ломбарда, редакция 3.0  | 2  |
|-------|--------------------------------------------|----|
| 1.    | Главы плана счетов                         | 2  |
| 2.    | Разделы плана счетов                       | 3  |
| 3.    | Парные счета учета                         | 3  |
| 4.    | Символы ОФР                                | 4  |
| 5.    | Единый план счетов                         | 5  |
| 6.    | Настройка выгрузки в БЮЛ ЕПС               | 6  |
| 7.    | Выполнение начальной инициализации         | 10 |
| 8.    | Выгрузка остатков по займам                | 15 |
| 9.    | Выгрузка остатков по бух. операциям        | 16 |
| 9     | Э.1. Подготовка                            | 16 |
| 9     | <b>9.2.</b> Справка по вводу остатков ЕПС  | 17 |
| 9     | Э.З. Помощник по вводу остатков            |    |
| 9     | О.4. Выполнение обмена                     | 19 |
| Бухга | алтерия ювелирного ломбарда ЕПС            | 20 |
| 1.    | Инициализация базы и загрузка справочников | 20 |
| 2.    | Первоначальное заполнение базы БЮЛ ЕПС     | 23 |
| 3.    | Заполнение параметров отражения в БУ       | 24 |
| 3     | 3.1. Материалы                             | 24 |
| 3     | 3.2. Договоры контрагентов                 | 26 |
| 3     | 3.3. Основные средства                     |    |
| 3     | 3.4. Расходы будущих периодов              | 31 |
| 4.    | Учетная политика ломбарда                  |    |
| 5.    | Ввод остатков (ломбард)                    |    |

# Бухгалтерия ювелирного ломбарда, редакция 3.0

ВАЖНО!

Настройку обмена и последующее заполнение рекомендуется выполнять только после ознакомления с функционалом БЮЛ ЕПС!

Вся информация, необходимая для осуществления переноса, расположена в разделе Единый план счетов (рисунок 1)

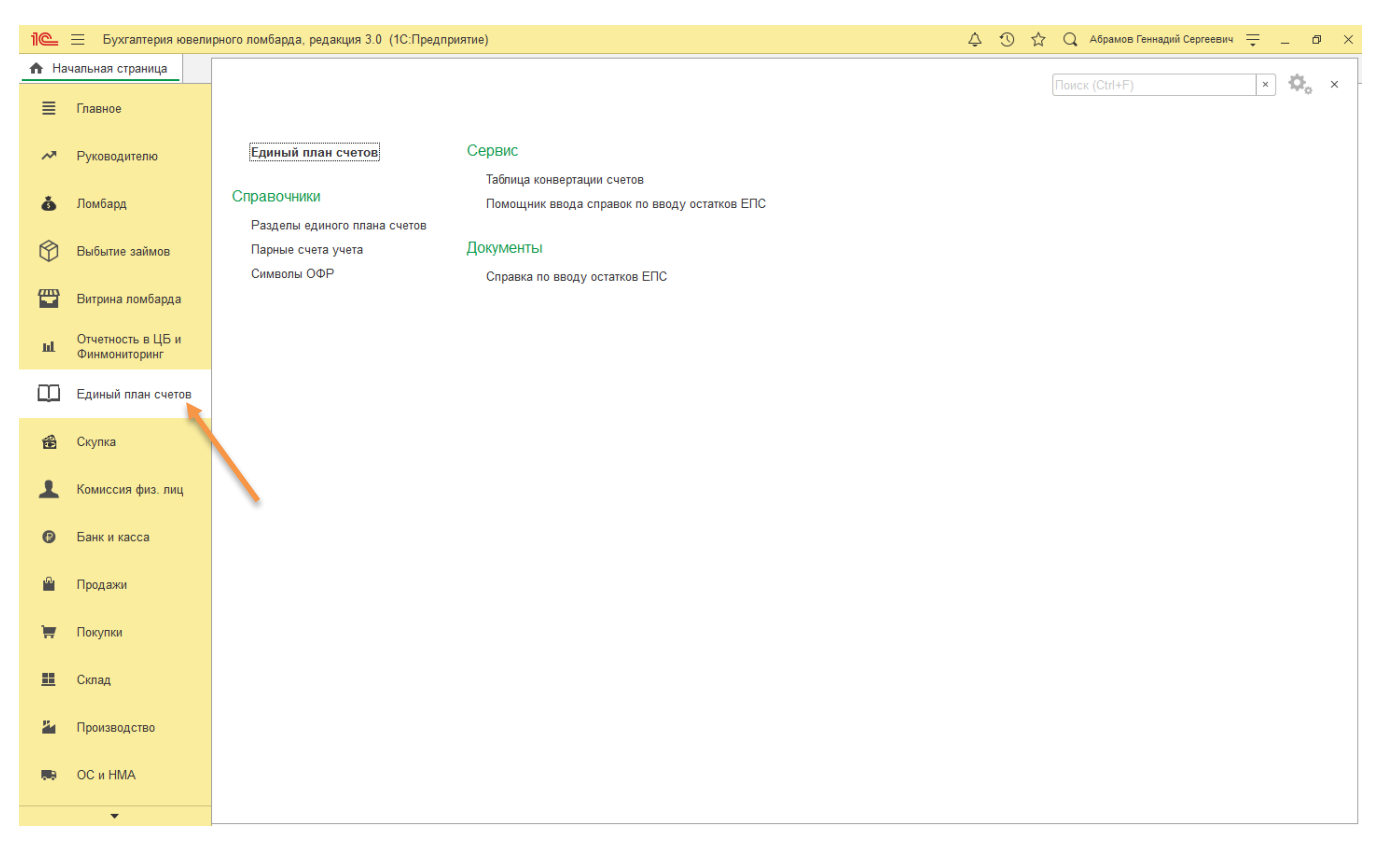

Рисунок 1. Раздел "Единый план счетов"

В этой группе находятся справочники, которые используются для формирования Единого плана счетов (ЕПС) и настройки таблицы конвертации

# 1. Главы плана счетов

Здесь и далее, справочники, связанные с формированием ЕПС, заполняются в соответствии с Положением № 486-П (Положение о Плане счетов бухгалтерского учета в некредитных финансовых организациях и порядке его применения)

В соответствии **п.6 № 486-П** в Плане счетов принята следующая структура: части, главы, разделы, подразделы, счета первого порядка, счета второго порядка. Справочник «Главы единого плана счетов» имеет вид представленный на рисунке 2

| 🗲 🔸 🛧 Главы единого плана счетов |                                          | 0 I D     |
|----------------------------------|------------------------------------------|-----------|
| Создать 🗟 Заполнить по умолчанию | Поиск (Ctrl+F)                           | • Еще • ? |
| Наименование                     |                                          | Код ↓     |
| 🤜 Глава А                        |                                          | A         |
| 🔫 Глава Б                        |                                          | Б         |
| 🔫 Глава В                        | ☆ А (Главы единого плана счетов) 🖉 : □ × | в         |
| 🔫 Глава Г                        | Записать и закрыть Записать Еще - ?      | Г         |
| 🤜 Глава Д                        | Код: А                                   | Д         |
|                                  | Наименование: Глава А                    |           |
|                                  | Наименование полное:                     |           |
|                                  | Глава А. Балансовые счета                |           |
|                                  |                                          |           |
|                                  |                                          |           |

Рисунок 2. Главы единого плана счетов

#### 2. Разделы плана счетов

Справочник «Разделы единого плана счетов» (рисунок 3) применяется для характеристики счета согласно структуре, необходимой для единого плана счетов

| 🗲 → 📩 Разделы единого плана счетов                                                                               |                                                          | Ĩ                          | : ×  |
|----------------------------------------------------------------------------------------------------|----------------------------------------------------------|----------------------------|------|
| Создать                                                                                                    | [                                                        | Поиск (Ctrl+F) × Q - Еще - | · ?  |
| Наименование                                                                                                    |                                                          | 1                          | Код  |
| 👒 Раздел 1. Капитал и целевое финансирование                                                                     |                                                          |                            | 0001 |
| 🐾 Раздел 2. Денежные средства и драгоценные металлы                                                              |                                                          | (                          | 0002 |
| 🐾 Раздел 3. Требования и обязательства по договорам, имеющим отраслевую специфику, а также по внутрихозяйственни | ым расчетам                                              | (                          | 0003 |
| 📲 Раздел 4. Операции с клиентами и прочие расчеты                                                                | Г                                                        |                            | 0004 |
| 🐾 Раздел 5. Операции с ценными бумагами и производными финансовыми инструментами                                 | 🖈 Раздел 1. Капитал и целевое финанси 🔗 🕴 🗆              | ×                          | 0005 |
| " Раздел 6. Средства и имущество                                                                                 | Записать и закрыть Записать Еще -                        | 2                          | 0006 |
| " Раздел 7. Финансовые результаты                                                                                | Код: 0001                                                |                            | 0007 |
|                                                                                                    | Наименование: Раздел 1. Капитал и целевое финансирование |                            |      |

Рисунок 3. Разделы единого плана счетов

#### 3. Парные счета учета

В соответствии с Приложением 4 к Положению Банка России от 2 сентября 2015 г. № 486-П, в регистре сведений «Парные счета учета» (рисунок 4) отображены счета учета первого порядка, которые определяется как «парные»

| 🗲 🔸 🏂 Парные счета учета              | e? i ×                     |
|---------------------------------------|----------------------------|
| Создать Обновить список парных счетов | Поиск (Ctrl+F) × С • Еще • |
| Счет активный                         | Счет пассивный             |
| ₩ 48607                               | 48608                      |
| See 49007                             | 49008                      |
| sea 60306                             | 60305                      |
| ₩ 60308                               | 60307                      |
| ₩ 60312                               | 60311                      |
| ₩ 60314                               | 60313                      |
| ₩ 60323                               | 60322                      |
| ₩ 60330                               | 60320                      |
| See 60332                             | 60349                      |
| 📾 10605                               | 10603                      |
| sez 10610                             | 10609                      |
| I 10620                               | 10619                      |
| 📾 10623                               | 10622                      |
| 📾 10625                               | 10624                      |
| ₩ 42321                               | 42320                      |
| ee 47423                              | 47422                      |
| ee 47432                              | 47433                      |
| See 61702                             | 61701                      |
| 📨 71006                               | 71005                      |
| 🔤 71103                               | 71104                      |
| 🗠 71510                               | 71509                      |
| 🚾 71902                               | 71903                      |

Рисунок 4. Парные счета учета

#### 4. Символы ОФР

Для формирования отчета о финансовых результатах, применяется справочник символов ОФР (установлен Положением Банка России от 2 сентября 2015 года N 487-П "Отраслевой стандарт бухгалтерского учета доходов, расходов и прочего совокупного дохода некредитных финансовых организаций", зарегистрированным Министерством юстиции Российской Федерации 9 октября 2015 года N 39282, 8 июня 2016 года N 42473, 20 декабря 2016 года N 44832). Внешний вид справочника на рисунке 5

| ← → ☆ Символы ОФР (группы учета доходов/расходов)<br>Создать Создать группу 副 Найти Отменить поиск Подобрать |       |          |          | <i>с</i> ? :<br>Еще |
|----------------------------------------------------------------------------------------------------|-------|----------|----------|---------------------|
| Наименование                                                                                                 | Вид   | Символ 4 | Описание |                     |
| 🗢 💼 Символы ОФР                                                                                              |       |          |          |                     |
| 🐵 😑 Часть 1. Выручка от оказания услуг                                                                       |       | 1        |          |                     |
| 🗢 💼 Часть 3. Доходы от операций с финансовыми инструментами и драгоценными металлами                         |       | 3        |          |                     |
| 🐵 💼 Раздел 1. Процентные доходы                                                                              |       | 31       |          |                     |
| 🐵 💼 Раздел 2. Доходы (кроме процентных) от операций с размещенными депозитами, выданными з                   | айм   | 32       |          |                     |
| 👳 💼 Раздел 3. Доходы (кроме процентных) от операций с приобретенными долговыми ценными бум                   | агами | 33       |          |                     |
|                                                                                                    |       | 34       |          |                     |
| 🐵 🚞 Раздел 5. Доходы от операций с привлеченными средствами и выпущенными долговыми ценн                     | ыми   | 35       |          |                     |
| 🐵 🚞 Раздел 6. Доходы от операций с производными финансовыми инструментами                                    |       | 36       |          |                     |
| 🐵 🚞 Раздел 7. Доходы от операций с иностранной валютой и драгоценными металлами и их переоц                  | енке  | 37       |          |                     |
| 🐵 🚞 Раздел 8. Доходы от восстановления резервов под обесценение по финансовым активам, прин                  | ося   | 38       |          |                     |
| 🐵 💼 Раздел 9. Доходы от восстановления резервов под обесценение по долевым ценным бумагам                    | и вл  | 39       |          |                     |
| 🐵 🛅 Часть 4. Расходы по операциям с финансовыми инструментами и драгоценными металлами                       |       | 4        |          |                     |
| 🐵 😑 Часть 5. Другие доходы и расходы                                                                         |       | 5        |          |                     |
| 🐵 🚞 Часть 6. Налог на прибыль                                                                                |       | 6        |          |                     |
| Э 🗎 Часть 7. Финансовый результат                                                                            |       | 7        |          |                     |
| Насть 8. Прочий совокупный доход     Насть 8. Прочий совокупный доход                                        |       | 8        |          |                     |
| 🐵 🚞 Часть 9. Совокупный финансовый результат                                                                 |       | 9        |          |                     |

#### Рисунок 5. Символы ОФР

В справочнике заведены символы ОФР, которые применяются для ломбардной деятельности. При необходимости, символы могут быть добавлены (кнопка **Подобрать**) из полного перечня вида доходов/расходов (рисунок 6)

|       | *     | Подбор вида доходов/расходов                                                                                                    |                           |                               |        |        |       |       |       |
|-------|-------|----------------------------------------------------------------------------------------------------|---------------------------|-------------------------------|--------|--------|-------|-------|-------|
| Выбра | ать   | Загрузить все статьи Закрыть                                                                                                    |                           |                               |        | Найти: | Назад | Далее | Еще - |
|       |       |                                                                                                    |                           |                               |        |        |       |       |       |
|       |       | Символы доход<br>отчета о финансовых результатах для отделы                                                                                                    | ов и расход<br>ых некреді | ов<br>итных финансовых органі | изаций |        |       |       |       |
|       | N n/n | Наименование статей                                                                                                    | Символы                   | Номер счета бух. учета        | Вид    |        |       |       |       |
|       |       | Часть 1. Выручка от оказания услуг                                                                                                    | 1                         |                               | Доход  |        |       |       |       |
| P     |       | Раздел 1. Выручка от оказания услуг кредитными<br>рейтинговыми агентствами                                                                                                    | 11                        |                               | Доход  |        |       |       |       |
| P     |       | <ol> <li>Выручка от оказания услуг кредитными рейтинговыми<br/>агентствами</li> </ol>                                                                                                    | 111                       |                               | Доход  |        |       |       |       |
|       | 1     | по рейтинговой деятельности                                                                                                    | 11101                     | 71602                         | Доход  |        |       |       |       |
|       | 2     | по составлению прогнозов конъюнктуры рынка                                                                                                    | 11102                     | 71602                         | Доход  |        |       |       |       |
|       | 3     | по оценке деятельности организаций: присвоение рейтингов,<br>отличных от кредитных рейтингов                                                                                              | 11103                     | 71602                         | Доход  |        |       |       |       |
|       | 4     | по оценке деятельности организаций: оценка экономических<br>тенденций                                                                                                    | 11104                     | 71602                         | Доход  |        |       |       |       |
|       | 5     | по оценке деятельности организаций: анализ ценообразования и<br>иной анализ                                                                                                    | 11105                     | 71602                         | Доход  |        |       |       |       |
|       | 6     | по распространению данных                                                                                                    | 11106                     | 71602                         | Доход  |        |       |       |       |
| P     |       | Раздел 2. Выручка от оказания услуг бюро кредитных<br>историй                                                                                                    | 12                        |                               | Доход  |        |       |       |       |
| F     |       | <ol> <li>Выручка от оказания услуг по предоставлению кредитных<br/>отчетов бюро кредитных историй</li> </ol>                                                                              | 121                       |                               | Доход  |        |       |       |       |
|       | 1     | по предоставлению кредитных отчетов                                                                                                    | 12101                     | 71602                         | Доход  |        |       |       |       |
|       | 2     | по разработке оценочных (скоринговых) методик вычисления<br>индивидуальных рейтингов и (или) их использованию                                                                             | 12102                     | 71602                         | Доход  |        |       |       |       |
| P     |       | Раздел 3. Выручка от оказания услуг страховыми брокерами                                                                                                    | 13                        |                               | Доход  |        |       |       |       |
| P     |       | <ol> <li>Выручка от оказания услуг страховыми брокерами</li> </ol>                                                                                                    | 131                       |                               | Доход  |        |       |       |       |
|       | 1     | по подбору страхователя и (или) страховщика (перестраховщика),<br>условий страхования (перестрахования), оформлению, заключению<br>и сопровождению договора страхования (перестрахования) | 13101                     | 71602                         | Доход  |        |       |       |       |
|       |       | Часть 3. Доходы от операций с финансовыми инструментами<br>и драгоценными металлами                                                                                                    | 3                         |                               | Доход  |        |       |       |       |
| Ξ.    |       | Раздел 1. Процентные доходы                                                                                                    | 31                        |                               | Доход  |        |       |       |       |
| Ę     |       | 1. Процентные доходы                                                                                                    | 311                       |                               | Доход  |        |       |       |       |
|       | 1     | по прочим средствам, предоставленным финансовым органам<br>субъектов Российской Федерации и органов местного<br>самоуправления                                                            | 31101                     | 71001                         | Доход  |        |       |       |       |
|       | 2     | по прочим средствам, предоставленным государственным<br>внебюджетным фондам Российской Федерации                                                                                          | 31102                     | 71001                         | Доход  |        |       |       |       |
|       | 3     | по прочим средствам, предоставленным внебюджетным фондам<br>субъектов Российской Федерации и органов местного<br>самоуправления                                                           | 31103                     | 71001                         | Доход  |        |       |       |       |
|       | 4     | по прочим средствам, предоставленным финансовым<br>организациям, находящимся в федеральной собственности                                                                                  | 31104                     | 71001                         | Доход  |        |       |       |       |
|       | 5     | по прошим спелствам, прелоставлением усммершеским                                                                                                    | 31105                     | 71001                         | Лохол  |        |       |       |       |

| Рисунок 6. Подбор символов ОФ | ÞΡ |
|-------------------------------|----|
|-------------------------------|----|

# 5. Единый план счетов

План счетов «Единый план счетов» в БЮЛ имеет вид, представленный на рисунке 7. Он оптимизирован для использования в ломбардной деятельности

| 🔶 🔶 План                 | н счетов                                                                                                    |        |                        |                         |                                       |                                       | Ĩ         | ×     |
|--------------------------|----------------------------------------------------------------------------------------------------|--------|------------------------|-------------------------|---------------------------------------|---------------------------------------|-----------|-------|
| Счета учета в документах | : <u>Показывать</u>                                                                                               |        |                        |                         |                                       |                                       |           |       |
| Создать 🗟 На             | йти Отменить поиск Журнал проводок Описание счета                                                                 | Обнови | ть план счетов         |                         |                                       |                                       |           | Еще • |
| 🔒 План счетов            |                                                                                                    |        |                        |                         |                                       |                                       |           | Еще - |
| Код счета                | ↓ Наименование счета                                                                                              | Глава  | Раздел                 | Группа счета            | Субконто1                             | Субконто2                             | Субконто3 | 3     |
| ⊖ План счетов            |                                                                                                    |        |                        |                         |                                       |                                       |           |       |
| ⊕ T <sub>o</sub> 00000   | Вспомогательный счет                                                                                              |        |                        |                         |                                       |                                       |           |       |
| ⊕ T <sub>o</sub> 102     | Уставный капитал, вклады и взносы организаций                                                                     | A      | Раздел 1. Кап          | Уставный капитал        | Контрагенты                           |                                       |           |       |
| ⊕ T <sub>o</sub> 105     | Собственные доли уставного капитала (акции), выкупленные<br>организацией                                          | A      | Раздел 1.<br>Капитал и | Уставный капитал        | Контрагенты                           | Ценные бумаги                         |           |       |
| ⊕ T <sub>o</sub> 106     | Добавочный капитал                                                                                                | A      | Раздел 1. Кап          | Добавочный ка           | Прочие доходы и расходы (об)          |                                       |           |       |
| ⊕ T 107                  | Резервный и другие фонды                                                                                          | А      | Раздел 1. Кап          | Резервный капи          |                                       |                                       |           |       |
| ⊕ T 108                  | Нераспределенная прибыль                                                                                          | A      | Раздел 1. Кап          | Нераспределен           |                                       |                                       |           |       |
| ⊕ T 109                  | Непокрытый убыток                                                                                                 | Α      | Раздел 1. Кап          | Нераспределен           |                                       |                                       |           |       |
| ⊕ T 111                  | Дивиденды (распределение части прибыли между участниками)                                                         | A      | Раздел 1. Кап          | Дивиденды               |                                       |                                       |           |       |
| ⊕ T <sub>e</sub> 202     | Наличная валюта и чеки (в том числе дорожные чеки),<br>номинальная стоимость которых указана в иностранной валюте | A      | Раздел 2.<br>Денежные  | Наличные<br>денежные    | Статьи движения денежных средств (об) |                                       |           |       |
| ⊕ <b>T</b> 205           | Расчетные счета в кредитных организациях и банках -<br>нерезидентах                                               | A      | Раздел 2.<br>Денежные  | Безналичные<br>денежные | Банковские счета                      | Статьи движения денежных средств (об) |           |       |
| ⊕ <b>T</b> 208           | Специальные счета                                                                                                 | A      | Раздел 2. Ден          |                         | Банковские счета                      | Статьи движения денежных средств (об) |           |       |
| ⊕ <b>T</b> 423           | Привлеченные средства физических лиц                                                                              | A      | Раздел 4. Опе          |                         | Контрагенты                           | Договоры привлеченных займов          |           |       |
| ⊕ <b>T</b> 474           | Расчеты по отдельным операциям                                                                                    | A      | Раздел 4. Опе          |                         |                                       |                                       |           |       |
| ⊕ <b>T</b> 477           | Операции финансовой аренды                                                                                        | A      | Раздел 4. Опе          |                         |                                       |                                       |           |       |
| T 486                    | Займы, выданные физическим лицам                                                                                  | Α      | Раздел 4. Опе          |                         | Залогодатели                          | Залоговый билет                       |           |       |
| ⊕ T <sub>o</sub> 490     | Займы, выданные физическим лицам - нерезидентам                                                                   | А      | Раздел 4. Опе          |                         | Залогодатели                          | Залоговый билет                       |           |       |
| ⊕ <b>T</b> 602           | Прочее участие                                                                                                    | Α      | Раздел 6. Сре          |                         |                                       |                                       |           |       |
| ⊕ T <sub>o</sub> 603     | Расчеты с дебиторами и кредиторами                                                                                | Α      | Раздел 6. Сре          |                         |                                       |                                       |           |       |
| ⊕ <b>T</b> 604           | Основные средства                                                                                                 | Α      | Раздел 6. Сре          | OC                      | Основные средства                     |                                       |           |       |
| ⊕ <b>T</b> 608           | Финансовая аренда                                                                                                 | А      | Раздел 6. Сре          | OC                      | Основные средства                     | Контрагенты                           | Договоры  |       |
| ⊕ <b>T</b> 609           | Нематериальные активы                                                                                             | А      | Раздел 6. Сре          | Нематериальны           | Нематериальные активы                 |                                       |           |       |
| ⊕ T 610                  | Запасы                                                                                                    | A      | Раздел 6. Сре          | Товарно матери          | Номенклатура                          | Партии                                | Склады    |       |
| • T 612                  | Выбытие и реализация                                                                                              | A      | Раздел 6. Сре          | Выбытие реали           |                                       |                                       | • 2       |       |

Рисунок 7. Единый план счетов

# 6. Настройка выгрузки в БЮЛ ЕПС

Для выгрузки данных необходимо настроить обмен. Настройка осуществляется через подсистему Администрирование – раздел Синхронизация данных (рисунок 8)

| 10.      | Бухгалтерия ювели     | арного ломбарда, редакция 3.0 (1С.Продлриятие)                                                                                                    | 🚺 😗 🏠 🔍 Абрамов Геннадий Сергеевич ᆕ 💷 🕫 🗙 |
|----------|-----------------------|----------------------------------------------------------------------------------------------------|--------------------------------------------|
| th H     | ачальная страница Син | екроназация данных ж                                                                                                    |                                            |
|          | *                     | ← → Синхронизация данных                                                                                                    | I ×                                        |
| Ø        | Выбытие займов        | Синхронизация данных с другими программами и организация совместной работы в распределенной информационной базе.                                                 | ?                                          |
| (777)    |                       | Синоронизация данных Настройки синоронизация данных                                                                                                    |                                            |
|          | Витрина ломбарда      | Сиекронизация данных с другимя программами. Настройка и выполнение синхренизации данных с другими программами.                                                   |                                            |
| ы        | Отчетность в ЦБ и     |                                                                                                    |                                            |
|          | Финмониторинг         | Дена запјуза данеко призна данеко при предока из других програми.                                                                                                |                                            |
|          | Единый план счетов    | Не впихет на распределенные информационные базы.                                                                                                    |                                            |
| -        |                       | Предупреждения при синхронназации данных Загрузка данных EnterpriseData                                                                                          |                                            |
| TE       | Скупка                | просмотр ингроводетных документов, инализительных реклизитов. Затрузка данных, представленных в формате спетризерана.<br>Конфликтов и непринятых содате запреза. |                                            |
| 1        | Комиссия физ. лиц     | Префикс этой информационной базы: ЦБ                                                                                                    |                                            |
|          |                       | Добавляется автоматически к кодам элементов справочников и<br>иманозм полнанитов лиз пото нитобы допиналь портозами в китотых                                    |                                            |
| Ø        | Банк и касса          | они были введены, и избежать дубпирования данных.                                                                                                    |                                            |
|          | Продажи               | Настройки стандартного интерфейса ООаta                                                                                                    |                                            |
|          |                       | настроики автоматического нст.51-сервиса для запроса и<br>Обновления данных.                                                                                     |                                            |
| Ē        | Покупки               |                                                                                                    |                                            |
|          | Cross                 |                                                                                                    |                                            |
| -        | Childa                |                                                                                                    |                                            |
| - 24     | Производство          |                                                                                                    |                                            |
|          |                       |                                                                                                    |                                            |
| 86       | OC # HMA              |                                                                                                    |                                            |
|          | Зарплата и кадры      |                                                                                                    |                                            |
|          |                       |                                                                                                    |                                            |
| Ar<br>Kr | Операции              |                                                                                                    |                                            |
| ad.      | Отчеты                |                                                                                                    |                                            |
| -        |                       |                                                                                                    |                                            |
|          | Справочники           |                                                                                                    |                                            |
| -        | Настройки и сервисы   |                                                                                                    |                                            |
| ~        |                       |                                                                                                    |                                            |
| \$       | Администрирование     |                                                                                                    |                                            |
|          |                       |                                                                                                    |                                            |

Рисунок 8. Синхронизация данных

ВНИМАНИЕ!!! Обязательно должен быть выставлен флаг Синхронизация данных. После установки этого флага требуется заполнить поле «Префикс этой информационной базы» и выбрать команду Настройка синхронизации данных. В меню «Новая синхронизация данных» выбираем «Обмен БЮЛ и БЮЛ (ЕПС)» (рисунок 9)

| ← → Новая синхронизация данных                                                                                                    | : ×     |
|----------------------------------------------------------------------------------------------------|---------|
| СОбновить                                                                                                    | Еще - ? |
| Обмен данными с другими программами                                                                                                    |         |
| 1С-КАМИН-Зарлията, редакция 5.0                                                                                                    | 1       |
| Данная настройка позволит снихронизировать данные между программами "Бухгалтерия продприятия, редакция 3.0"<br>и "10-КАММИ-1Зарпатата 5.0". Из программи Зарпатата в программу Бухгалтерия предприятия переносятся с правочники<br>и осе новобходимые документы, а из программы Бухгалтерия предприятия по рограмму Зарпата - справочники. |         |
| Управление торговлей, ред. 10.3                                                                                                    |         |
| Позоволет синхронизировать данные с программой 1С:Управление торговлей, редакция 10.3.<br>В синхронизациу ичаствуют спериоция trust динаних: справочными (например, Организации), документы (например,<br>Реализация товаров), регистры сведений (например, Курсы валют).                                                                  |         |
| Синхронизация является двухсторонней и позволяет иметь астуальные в каждой из информационных баз.                                                                                                    |         |
| <u>1С.Управление торговлей, редакция 11</u>                                                                                                    |         |
| Данная настройка позволит синхронизировать данные между программами "Бухгаптерия предприятия, редакция 3.0"<br>и "1C.Управление торговлей, редакция 11". В синхронизации участвуют документы и нормативно-справочная информация.                                                                                                    |         |
| Зарллата и управление персоналом, редакция З                                                                                                    |         |
| Обмен с Зарплата и управление персоналом, ред. 3                                                                                                    |         |
| 1C:Зарллата и управление персоналом, редакция 3.1. Обмен с использованием универсального формата обмена "Enterprise Data"                                                                                                    |         |
| Данная настройка позволит синхронизировать данные между программами "Бухтаптерия предприятия, редакция 3.0"<br>и "Зарплата и управление персоналом, редакция 3.1". В синхронизации участвуют документы и нормативно-справочная информация.                                                                                                 |         |
| Розница, ред. 2.2                                                                                                    |         |
| Позопляет синхронназировать данные между конфигурацией Розница ред. 2 и Бухгалтерия Предприятия ред. 3.<br>В синхронназири участвуют сакрусоцие титы данных: спраземиниси (например, Осниманты (например,<br>Реализация товаров), регистры сведений (например, Фонки (наприме) со то лица).                                                |         |
| Сиюхронизация является двухсторонней и позволяет иметь актуальные данные в каждой из информационных баз.                                                                                                    |         |
| Розница, редакция 1.0                                                                                                    |         |
| Обмен Бухгалтерия и Приемный пункт ювелирного помбарда                                                                                                    |         |
| Данная настройка позволит синхронизировать данные между программами "Бухталтерия ювепирного ломбарда, редакция 3.0"<br>и "Приемный пункт ювелирного ломбарда, редакция 2.0"                                                                                                    |         |
| Обмен БЮЛ и БЮЛ (ЕПС)                                                                                                    |         |
| Данная настройка позволит синхронизировать данные между программами "Бухгалтерия ювелирного ломбарда, редакция 3.0"<br>и "Бухгалтерия ювелирного ломбарда ЕПС, редакция 5.0"                                                                                                    |         |
| <u>1С.Управление торговлей базовая, редакция 11</u>                                                                                                    |         |
| Данная настройка позволит синхронизировать данные между программами "Бухталтерия предприятия, редакция 3.0"<br>и "1C.Управление торговлей базовая, редакция 11". В синхронизации участвуют документы и нормативно-справочная информация.                                                                                                   |         |
| <u>1С ЕКР Управление предприятием 2.0</u>                                                                                                    |         |
| Данная настройка позволит синхронизировать данные между программами "Бухталтерия предприятия, редакция 3.0"<br>и "1C:ERP Управление предприятием 2.0". В синхронизации участвуют документы и нормативно-справочная информация.                                                                                                    |         |
| <u>1С.Управление нашей фирмой 1.6</u>                                                                                                    |         |
| Данная настройка позволит синхронизировать данные между программами "Бухтатерия предприятия, редакция 3.0"<br>и "1C.Управление нашей фирмой 1.6". В синхронизации участвуют документы и нормативно-справочная информация.                                                                                                    |         |

#### Рисунок 9. Выбор вида синхронизации

После выбора этого действия откроется окно новой синхронизации данных (рисунок 10)

| 🗲 -> Настройка обмена данными с программой БЮЛ ЕПС 5.0                                                                                                    | : × |
|----------------------------------------------------------------------------------------------------|-----|
| Данная настройка позволит синхронизировать данные между программами "Бухгаттерия ювепирного помбарда, редакция 3.0"<br>и "Бухгаптерия ювепирного помбарда ЕГІС, редакция 5.0"                                                                                                    |     |
| III Подробное описание                                                                                                    |     |
| 🛕 Перед началом настройки новой синхронизации данных рекомендуется <u>создать резервную копию данных</u> .                                                                                                    |     |
| Эталы настройки                                                                                                    |     |
| Настроить параметры подключения                                                                                                    |     |
| Для начала синхронизации данных необходимо указать, каким способом программы будут подключаться друг к другу.                                                                                                    |     |
| Настроить правила отправои и получения данных                                                                                                    |     |
| Перед началом использования синхронизации данных требуется указать ограничения отправки данных, а также правила получения данных из другой программы (значения по умолчанию).                                                                                                    |     |
| Вылопнить начальную выгрузку данных                                                                                                    |     |
| Будет произведена выгрузка данных из этой программы. Сразу после завершения настройки синхронизации возможно будет выполнить загрузку данных в другой программе и указать, какие данные являются одинаковыми для двух синхронизирующихся программ<br>Выгрузку данных можно выполнить позднее из списка настроенных синхронизаций данных. | L.  |

Рисунок 10. Настройка обмена

Первым этапом следует выбрать команду «Настроить параметры подключения» (рисунок 11)

| Настройка подключения к "Бухгалтерия ювелирного ломбарда ЕПС, редакция 5.0"                                                                                                    | : |       | × |
|----------------------------------------------------------------------------------------------------|---|-------|---|
| Настроика подключения к вухгалтерия ювелирного ломоарда егго, редакция 5.0<br>Варианты настройки подключения<br>Подключение к другой программе на этом компьютере или по локальной сети<br>Данный вариант подключения рекомендуется в том случае, если другая программа находится на том же компьютере,<br>что и эта программа, или обе программе через Интернет<br>Этот вариант подключения рекомендуется выбрать, если программа находится в другой сети (офисе).<br>○ Подключение к другой программе через Интернет<br>Этот вариант подключения рекомендуется выбрать, если программа находится в другой сети (офисе)<br>и при этом доступна для подключения через Интернет.<br>○ Синхронизация данных через файл, без подключения к другой программе<br>В случае если к другой программе нет возможности прямого подключения по локальной сети или через Интернет (веб-сервисы), |   |       | ^ |
| рекомендуется использовать другие каналы связи: сетевой каталог, FTP-ресурс или электронную почту. При этом программы,<br>между которыми настроена синхронизация данных, могут работать полностью автономно друг от друга и в разное время.<br>Такой вариант подходит не только для синхронизации данных с программами, расположенными в других сетях (офисах),<br>но и для программ в одной сети.                                                                                                    |   |       |   |
| Загрузить параметры подключения из файла                                                                                                    |   |       | ? |
| Можно загрузить параметры подключения из фаила, созданного в программе-корреспонденте<br>при настройке синхронизации данных.                                                                                                    |   |       |   |
|                                                                                                    |   |       |   |
| Далее >                                                                                                    | 0 | тмена |   |

Рисунок 11. Настройка подключения

Здесь требуется выбрать вариант «Синхронизация данных через файл, без подключения к другой программе» и перейти к дальнейшей настройке. На следующей вкладке (рисунок 12) настраивается вариант хранения файлов обмена

Настройка подключения к "Бухгалтерия ювелирного ломбарда ЕПС, редакция 5.0"

| Синхр<br>Испо. | ООНИЗАЦИЯ ДАННЫХ ЧЕРЕЗ ЛОКАЛЬНЫЙ ИЛИ СЕТЕВОЙ КА<br>льзовать локальный или сетевой каталог для синхронизации | галог<br>данных |
|----------------|----------------------------------------------------------------------------------------------------|-----------------|
| Каталог:       | C:\Users\User\Desktop                                                                                       |                 |
| > Синхр        | онизация данных через каталог на FTP-сервере                                                                |                 |
| > Синхр        | онизация данных через электронную почту                                                                     |                 |
| ✓ Допол        | пнительные настройки<br>слитерировать имена файлов обмена ?                                                 |                 |
| 🗌 Архи         | вировать файлы обмена                                                                                       |                 |
| 🗌 Пар          | ооль архива                                                                                                 |                 |

Рисунок 12. Настройка подключения, выбор варианта передачи файла обмена

В следующем окне (рисунок 13) убедитесь, что указаны Наименования программ, Префиксы и Имя файла настроек подключения.

**ВНИМАНИЕ!!!** Файл, который сохраняется на этом этапе потребуется при настройке обмена в базе БЮЛ ЕПС

| Настройка подключения к "Бухгалтерия ювелирного ломбарда ЕПС, редакция 5.0"                      | : 🗆 ×    |
|--------------------------------------------------------------------------------------------------|----------|
| Параметры синхронизации данных                                                                   |          |
| Представление этой программы                                                                     |          |
| Наименование:                                                                                    | Префикс: |
| Бухгалтерия ювелирного ломбарда, редакция 3.0                                                    | ЦБ       |
| Представление программы-корреспондента                                                           |          |
| Наименование:                                                                                    | Префикс: |
| Бухгалтерия ювелирного ломбарда ЕПС, редакция 5.0                                                | ЕП       |
| Прочее                                                                                           |          |
| Имя файла настроек подключения:                                                                  |          |
| C:\Users\User\Desktop\Настройки обмена для БЮЛ ЕПС 5.0 (Бухгалтерии ювелирного ломбарда 3.0).xml | ]        |
|                                                                                                  |          |
| < Назад                                                                                          | Отмена   |

Рисунок 13. Настройка подключения, параметры синхронизации

После этого при успешности завершения создания узлов для обмена данными Вы вернетесь в первоначальное окно настройки обмена данными для выполнения второго ее этапа «Настроить правила отправки и получения данных» (рисунок 14)

| ☆ Бухгалтерия ювелирного ломбарда ЕПС, редакция 5.0 (Обмен БЮЛ и                                                                                                    | в БЮЛ (ЕПС))<br>∂ : □ ×                                                                                                    |  |  |  |  |  |  |  |
|----------------------------------------------------------------------------------------------------|----------------------------------------------------------------------------------------------------|--|--|--|--|--|--|--|
| Записать и закрыть Записать 🛛 🥵 Синхронизация данных 🗸 🕝 Параметры синхронизац                                                                                                    | ии данных 🔹 🛞 Первоначальная инициализация 🔹 Еще 🔹 ?                                                                                                    |  |  |  |  |  |  |  |
| Наименование: Бухгалтерия ювелирного ломбарда ЕПС, редакция 5.0                                                                                                    |                                                                                                    |  |  |  |  |  |  |  |
| Выгрузка запрещена: При установленном флаге выгрузка любых объектов из текущей базы осуществляться не будет                                                                                                    |                                                                                                    |  |  |  |  |  |  |  |
| Правила отправки данных Правила получения данных                                                                                                    |                                                                                                    |  |  |  |  |  |  |  |
| Нормативно-справочная информация Документы                                                                                                    |                                                                                                    |  |  |  |  |  |  |  |
| О Отправлять всю                                                                                                    | Отправлять все, начиная с даты                                                                                                    |  |  |  |  |  |  |  |
| Программа будет автоматически отслеживать изменения всей<br>нормативно-справочной информации, и регистрировать ее к<br>отправке.                                                                                                    | Программа будет автоматически отслеживать изменения<br>документов, и регистрировать их к отправке начиная с<br>указанной даты.                                                                       |  |  |  |  |  |  |  |
| О Отправлять только используемую в документах                                                                                                    | О Ручная синхронизация данных                                                                                                    |  |  |  |  |  |  |  |
| Программа будет автоматически отслеживать изменения, и<br>регистрировать к отправке, только используемую в документах<br>нормативно-справочную информацию.                                                                                                    | Пользователь самостоятельно регистрирует документы к<br>отправке, при этом контроль актуальности документов в<br>информационной базе "Бухгалтерия предприятия" он также<br>выполняет самостоятельно. |  |  |  |  |  |  |  |
| О Не отправлять                                                                                                    | <ul> <li>Не отправлять</li> </ul>                                                                                                    |  |  |  |  |  |  |  |
| Нормативно-справочная информация отправляться не будет.                                                                                                    | Документы отправляться не будут.                                                                                                    |  |  |  |  |  |  |  |
| Значения по умолчанию                                                                                                    |                                                                                                    |  |  |  |  |  |  |  |
| Подразделение: г                                                                                                    |                                                                                                    |  |  |  |  |  |  |  |
| Значения по умолчанию для автоматической подстановки в<br>выгружаемые документы                                                                                                    |                                                                                                    |  |  |  |  |  |  |  |
| Ограничения выгрузки         Отбор по организациям         Ломбард Выбор ООО         Отбор по филиалам:         г. Гапич, ул. 800 лет,г. Кострома, ул.           Ограничение синхронизации данных по выбранным организациям.         Отбор по филиалам:         г. Гапич, ул. 800 лет,г. Кострома, ул.           Ограничение синхронизации данных по выбранным         Отбор по филиалам:         Г. Гапич, ул. 800 лет,г. Кострома, ул.           Ограничение синхронизации данных по выбранным         Ограничение синхронизации данных по выбранным филиалам. |                                                                                                    |  |  |  |  |  |  |  |
| Ограничить изменение данных можно с помощью установки даты<br>запрета редактирования.                                                                                                    |                                                                                                    |  |  |  |  |  |  |  |

Рисунок 14. Настройка созданного плана обмена

Рассмотрим более подробно доступные настройки:

- 1. Нормативно-справочная информация. Определяет правила выгрузки справочников. Установим значение «Отправлять всю»
- 2. Документы. Определяет правила выгрузки документов. Установим значение «Отправлять все, начиная с даты». На указанную дату будет сформирован документ ввода начальных остатков, а так же, начиная с этой даты, будут выгружаться документы в базу ЕПС
- 3. Значения по умолчанию. Значение Подразделения по умолчанию для автоматической подстановки в загружаемые документы
- 4. Ограничения выгрузки. Ограничение выгрузки по выбранным организациям. Для того чтобы установить ограничение, установите флаг и выбрать из списка нужные организации

**ВНИМАНИЕ!!!** Если в базе ведется учет сразу по нескольким организациям, не все из которых занимаются ломбардной деятельностью (организации для скупки, комиссии физ. лиц), то обязательно требуется настроить ограничение, так как в конфигурации «Бухгалтерия ювелирного ломбарда ЕПС» сможет вести учет **только ломбардная организация** 

5. Ограничения выгрузки. Ограничение выгрузки по выбранным филиалам. Настройки аналогичны ограничениям по организациям

После установки настроек требуется выполнить их запись (либо команда «Запись», либо «Записать и закрыть»), после чего можно переходить к следующему шагу

# 7. Выполнение начальной инициализации

Для первоначальной выгрузки справочной информации и остатков выбираем команду «Первоначальная инициализация» - «Первоначальная инициализация БЮЛ (ЕПС)» (рисунок 15)

| ☆ ЕПС (Обмен БЮЛ и БЮЛ (ЕПС))                                                                                                    |                                                                                                    |
|----------------------------------------------------------------------------------------------------|----------------------------------------------------------------------------------------------------|
| Записать и закрыть Записать 🕻 Синхронизация данных 🗸 🕼 Параме                                                                                              | атры синхронизации данных 🔻 🛞 Первоначальная инициализация 🖣 Еще 🖌 🤶                                                                                                    |
| Наименование: ЕПС                                                                                                    | Первоначальная инициализация базы БЮЛ (ЕПС)                                                                                                    |
| Выгрузка запрещена: — При установленном флаге выгрузка любых объектов из<br>текущей базы осуществляться не будет                                           |                                                                                                    |
| Правила отправки данных Правила получения данных                                                                                                    |                                                                                                    |
| Нормативно-справочная информация<br>• Отправлять всю                                                                                                    | Документы<br>Отправлять все, начиная с даты 01.01.2021                                                                                                    |
| Программа Будаг автоматически отслеживать изменения всей<br>нормативно-справочной информации, и регистрировать ее к<br>отправке.                           | Программа будет автоматически отслеживать изменения<br>документов, и регистрировать их к отправке начиная с<br>указанной даты.                                                                       |
| О Отправлять только используемую в документах                                                                                                    | О Ручная синхронизация данных                                                                                                    |
| Программа будет автоматически отслеживать изменения, и<br>регистрировать к отправке, только используемую в документах<br>нормативно-справочную информацию. | Пользователь самостоятельно регистрирует документы к<br>отправке, при этом контроль актуальности документов в<br>информационной базе "Бухгалтерия предприятия" он также<br>выполняет самостоятельно. |
| <ul> <li>Не отправлять</li> </ul>                                                                                                    | ○ Не отправлять                                                                                                    |
| Нормативно-справочная информация отправляться не будет.                                                                                                    | Документы отправляться не будут.                                                                                                    |
| Значения по умолчанию                                                                                                    |                                                                                                    |
| Подразделение: Основное подразделение 🔹 🗗                                                                                                    |                                                                                                    |
| Значения по умолчанию для автоматической подстановки в<br>выгружаемые документы                                                                            |                                                                                                    |
| Ограничения выгрузки                                                                                                    |                                                                                                    |
| ✓ Отбор по организациям <u>Ломбард Выбор ООО</u> Отбор по филиалам: <u>г. Галич</u><br>Мактис                                                              | <u>, ул.Советская,г. Кострома, ул.Заречная,г.</u>                                                                                                    |
| Ограничение синхронизации данных по выбранным группа, организациям. филиал                                                                                 | ово, уп. восточная, руппа проверка, основная<br>Проверка, Проверка 1. Проверка 2. Центральный                                                                                                    |
| Ограничение синхронизации дан                                                                                                    | ных по выбранным филиалам.                                                                                                    |
| Дата запрета редактирования данных                                                                                                    |                                                                                                    |
| Ограничить изменение данных можно с помощью установки даты<br>запрета редактирования.                                                                      |                                                                                                    |

Рисунок 15. Первоначальная инициализация базы БЮЛ (ЕПС)

После этого откроется окно обработки (рисунок 16), которая позволяет выполнить две задачи: выгрузить справочную информацию, выгрузить остатки по залоговым билетам (остатки по выданным займам; остатки по займам, переданным на комиссию)

| 🔶 🔶 Перво                                               | начальная инициализаци         | ія базы БЮЛ <mark>(ЕП</mark> С): Пе | ервоначальная инициали     | изация базы БЮЛ (ЕПС)                     | Ċ | : | × |
|---------------------------------------------------------|--------------------------------|-------------------------------------|----------------------------|-------------------------------------------|---|---|---|
| Узел обмена:                                            | Хоз - ЕПС                      |                                     | L <sup>D</sup>             |                                           |   |   |   |
| Организация:                                            | Ломбард Выбор ООО              | •                                   | СP                         |                                           |   |   |   |
| Дата выгрузки остатков:                                 | 01.01.2021                     |                                     |                            |                                           |   |   |   |
| Дата начала периода выгруз<br>контрагентов и договоров: | 6И 01.01.2018 🗎 ?              |                                     |                            |                                           |   |   |   |
| 🗴 Отменить регистрацию в                                | сех объектов                   |                                     |                            |                                           |   |   |   |
| Справочная информация                                   | Соответствие типов обеспечений | Обработка залоговых билетов         | Остатки по выданным займам | Остатки по займам, переданным на комиссию |   |   |   |
| С Выгрузить справочн                                    | ую информацию                  |                                     |                            |                                           |   |   |   |
| Зарегистрировать отм                                    | еченные 🗵 😣 Отменить регистра  | ацию отмеченных 🔀 Состав            | отправляемых данных        |                                           |   |   |   |
| Объект выгрузки                                         |                                |                                     | Ограничение выгр           | рузки                                     |   |   |   |
| 🗹 🕀 Справочники                                         |                                |                                     |                            |                                           |   |   |   |
| <ul> <li>         • РегистрыСведен     </li> </ul>      | ий                             |                                     |                            |                                           |   |   |   |
|                                                         |                                |                                     |                            |                                           |   |   |   |
|                                                         |                                |                                     |                            |                                           |   |   |   |
|                                                         |                                |                                     |                            |                                           |   |   |   |
|                                                         |                                |                                     |                            |                                           |   |   |   |
|                                                         |                                |                                     |                            |                                           |   |   |   |
|                                                         |                                |                                     |                            |                                           |   |   |   |
|                                                         |                                |                                     |                            |                                           |   |   |   |
|                                                         |                                |                                     |                            |                                           |   |   |   |

Рисунок 16. Обработка по первоначальной инициализации базы БЮЛ (ЕПС)

Выберите необходимые справочника и регистры из списка (в данном случае отметим все объекты).

**ВНИМАНИЕ!!!** Обратите внимание, что при выполнении обмена в первый раз на регистрации должны обязательно стоять следующие объекты:

- Справочник Организации
- Справочник Подразделения
- Регистр сведений Налог на добавленную стоимость (НДС)
- Регистр сведений Налог на прибыль
- Регистр сведений Система налогообложения
- Регистр сведений Учетная политика

Это требуется для корректности заполнения базы БЮЛ ЕПС!

**ВНИМАНИЕ!!!** Все объекты регистрируются с отбором по организации, указанной в шапке обработки. Например: выгружаются только подразделения по выбранной организации. Аналогично и такие служебные справочники, как «Регистрации в налоговых органах»

Также предусмотрены дополнительные **Ограничения выгрузки** для некоторых объектов. Например, для справочников **Контрагенты** и **Договора** контрагентов можно ограничить период отбора. Для этого укажите **Дату начала** выгрузки контрагентов и договоров, в таком случае будут зарегистрированы к выгрузке только те контрагенты и договора, по которым были обороты с указанной даты

Для справочников **Номенклатура, Нематериальные активы, Основные** средства и Расходы будущих периодов будут зарегистрированы к выгрузке только те объекты, по которым есть остатки на Дату выгрузки остатков

| Справочная ин | нформация       | Соответст   | вие типов обеспечений   | Обработка залого | вых билетов | Остатки п   | о выданным за | аймам О | статки по займам, переданным на комиссию |   |
|---------------|-----------------|-------------|-------------------------|------------------|-------------|-------------|---------------|---------|------------------------------------------|---|
| С Выгрузит    | ть справочн     | ную инфор   | мацию                   |                  |             |             |               |         |                                          |   |
| 🕒 Зарегистр   | опровать отм    | еченные     | 🗴 Отменить регистра     | цию отмеченных   | б Состав    | отправляемы | ых данных     |         |                                          |   |
| Объект        | Объект выгрузки |             |                         |                  |             |             |               |         |                                          |   |
|               | Цоговоры        |             |                         |                  |             |             | только обор   | оты     |                                          |   |
|               | Ірагоценные     | металлы     |                         |                  |             |             |               |         |                                          |   |
| 3             | Залогодатели    | 1           |                         |                  |             |             |               |         |                                          |   |
| □ K           | Категории       |             |                         |                  |             |             |               |         |                                          |   |
| □ K           | Категории зал   | погодателей | i                       |                  |             |             |               |         |                                          |   |
| C K           | Классификато    | ор видов оп | ераций с ден. средствам | и                |             |             |               |         |                                          |   |
| C K           | Классификато    | ор единиц и | змерения                |                  |             |             |               |         |                                          |   |
| C K           | Контрагенты     |             |                         |                  |             |             | только обор   | ОТЫ     |                                          |   |
|               | Нематериалы     | ные активы  |                         |                  |             |             | только остат  | тки     |                                          |   |
|               | Номенклатура    | а           |                         |                  |             |             | только остат  | тки     |                                          |   |
|               | Номенклатур     | ные группы  |                         |                  |             |             |               |         |                                          |   |
|               | Организации     |             |                         |                  |             |             |               |         |                                          |   |
|               | Органы выда     | чи докумен  | тов                     |                  |             |             |               |         |                                          |   |
|               | Основные ср     | едства      |                         |                  |             |             | только остат  | тки     |                                          |   |
| Lo .          | 7               |             |                         |                  |             |             |               |         |                                          | • |

Рисунок 17. Первоначальная инициализация базы БЮЛ (ЕПС), справочная информация

Разберем более подробно назначение команд, которые можно увидеть на рисунке 17:

- 1. Зарегистрировать отмеченные <sup>Зарегистрировать отмеченные</sup>. Эта команда позволяет поставить на регистрацию для обмена отмеченные галочками объекты для выгрузки
- 2. Состав отправляемых данных Состав отправляемых данных. При нажатии на эту кнопку открывается форма, в которой можно посмотреть все зарегистрированные для выгрузки объекты
- 3. Отменить регистрацию всех объектов <sup>© Отменить регистрацию всех объектов</sup>. Команда отменяет регистрацию **ВСЕХ** объектов, которые ранее были зарегистрированы для выгрузки
- 4. Отменить регистрацию отмеченных Отменить регистрацию отмеченных. Команда отменяет регистрацию ТОЛЬКО объекты, которые отмечены флагом

Для корректного отображения по остаткам счетов **91313** ("Драгоценные металлы, принятые в обеспечение по размещенным средствам") и **91312** ("Имущество, принятое в обеспечение по размещенным средствам, кроме ценных бумаг и драгоценных металлов") необходимо заполнить вкладку Соответствие типов обеспечений (рисунок 18)

| Справочная информация Соответствие типов обеспечений Обработка залоговых билетов С | Остатки по выданным займам Остатки по займам, переданным на комиссию |
|------------------------------------------------------------------------------------|----------------------------------------------------------------------|
| 🛃 Заполнить Тип обеспечения в заловых билетах                                      |                                                                      |
| - × Изменить отмеченные                                                            |                                                                      |
| 层 Записать С 🐼 🗇                                                                   |                                                                      |
| Тип изделия                                                                        | Тип обеспечения                                                      |
| Браслет                                                                            | Драг металлы                                                         |
| Брошь                                                                              | Драг металлы                                                         |
| Зажим                                                                              | Драг металлы                                                         |
| Запонки                                                                            | Драг металлы                                                         |
| Колье                                                                              | Драг металлы                                                         |
| 🗌 Кольцо                                                                           | Драг металлы                                                         |
| Моб. телефон Аррle                                                                 | Техника                                                              |
| Моб. телефон Xiaomi Redmi Note 8 Pro                                               | Техника                                                              |
| Ожерелье                                                                           | Драг металлы                                                         |
| Пирсинг                                                                            | Драг металлы                                                         |
| Подвеска                                                                           | Драг металлы                                                         |
| Серьги                                                                             | Драг металлы                                                         |
| Цепь                                                                               | Драг металлы                                                         |
|                                                                                    |                                                                      |

Рисунок 18. Соответствие типов обеспечения

**ВНИМАНИЕ!!!** Проставлять тип обеспечения непосредственно в залоговом билете не обязательно, при записи элемента справочника в БЮЛ ЕПС тип обеспечения заполнится по указанному в типе изделия

На вкладке «Обработка залоговых билетов» необходимо провести работу по заполнению признака «Нерезидент ВЗ» (нерезидент по валютному законодательству). Алгоритм работы расписан на рисунке 19

| При выполне<br>1. Сбор оста<br>2. Получение<br>3. Отбор клии<br>Нерезидента<br>- Иностранн<br>4. После про | нии ко<br>ков не<br>анке<br>нтов,<br>ии по<br>ые гра<br>ые гра | манды "Заполнить" пр<br>звыкупленных билетов<br>т по клиентам, впадег<br>у которых гражданств<br>вапютному законодат<br>аждане<br>аждане и лица без г<br>отобранных билетов, к | ронсходит подбор билетов по следующею<br>и на дату выгрузки начальных остатко<br>пьцаи невыкупленных билетов<br>о на "РОССИЯ".<br>ельству считаются:<br>пражданства с видом на жительство, н<br>кулено отметн: палокой кужные и выпол | у алгоритму:<br>юв и по заданной орга<br>не проживающие пост<br>нить команду "Установи | низации<br>гоянно в России<br>пъ признак "Нерези | идент ВЗ <sup>,</sup> . При выгрузке ост | атков в БЮЛ ЕПС остатои по таким билетам | будут отражаться на счета 490       |                                |
|----------------------------------------------------------------------------------------------------|----------------------------------------------------------------|----------------------------------------------------------------------------------------------------|----------------------------------------------------------------------------------------------------|----------------------------------------------------------------------------------------|--------------------------------------------------|------------------------------------------|------------------------------------------|-------------------------------------|--------------------------------|
| + +                                                                                                    | 2                                                              | Заполнить                                                                                                    | Установить признак "Нерезидент ВЗ"                                                                                                    | 3                                                                                      |                                                  |                                          |                                          |                                     | Еще -                          |
| Ν                                                                                                    |                                                                | Залоговый билет                                                                                                    | Залогодатель                                                                                                    | Гражданство                                                                            | Нерезидент ВЗ                                    | Вид документа                            | Вид документа (право на пребывание)      | Номер документа на право пребывания | Серия документа на право пребы |
| 1                                                                                                    |                                                                | KC0000001                                                                                                    | Смирнов Рустам, 01.01.1980 г.р., Ин                                                                                                    | УЗБЕКИСТАН                                                                             |                                                  | Иностранный паспорт                      |                                          |                                     |                                |
|                                                                                                    |                                                                |                                                                                                    |                                                                                                    |                                                                                        |                                                  |                                          |                                          |                                     |                                |

Рисунок 19. Обработка залоговых билетов

При заполнении программа выведет билеты, по которым гражданство клиента отлично от «Россия». Согласно законодательства нерезидентом считаются иностранные граждане и лица без гражданства с видом на жительство, не проживающие постоянно в России

По кнопке «Установить признак 'Нерезидент ВЗ'» в залоговом билете изменится значение этого признака и при выгрузке будут использоваться не счета из группы 486 «Займы, выданные физическим лицам», а из группы 490 «Займы, выданные физическим лицам».

После проверки и внесения всех необходимых изменений возвращаемся на вкладку «Справочная информация», отмечаем оба пункта:

- Справочники
- Регистры сведений

Нажимаем Зарегистрировать отмеченные. Для выгрузки, нажимаем Выгрузить справочную информацию. Так как файла обмена от второй базы еще не поступало, будет выдано предупреждение со стороны синхронизации, необходимо в списке планов обмена убедиться, что выгрузка данных прошла успешно

**ВНИМАНИЕ!!!** При первоначальной настройке обмена на выгрузке справочной информации требуется остановиться и перейти <u>к настройке со стороны</u> <u>БЮЛ ЕПС.</u> После того, как будет загружена справочная информация, а так же выполнены все необходимые настройки, можно приступать <u>к выгрузке остатков</u> <u>залоговых билетов</u> и <u>выгрузке остатков по бухгалтерским операциям</u>

#### 8. Выгрузка остатков по займам

Для выгрузки остатков по выданным займам и займам, которые были переданы на комиссию необходимо перейти на соответствующие вкладки (рисунки 20-21)

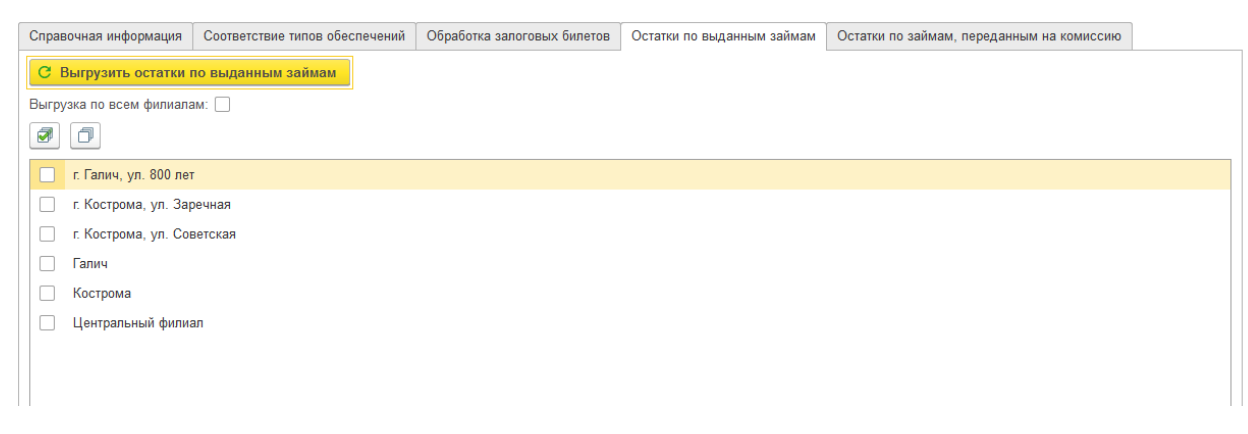

Рисунок 20. Первоначальная инициализация, выгрузка остатков, выданные займы

Если в вашем учете используется передача заложенного имущества для реализации по договору комиссии, то потребуется выгрузка данных по остаткам, переданным на комиссию

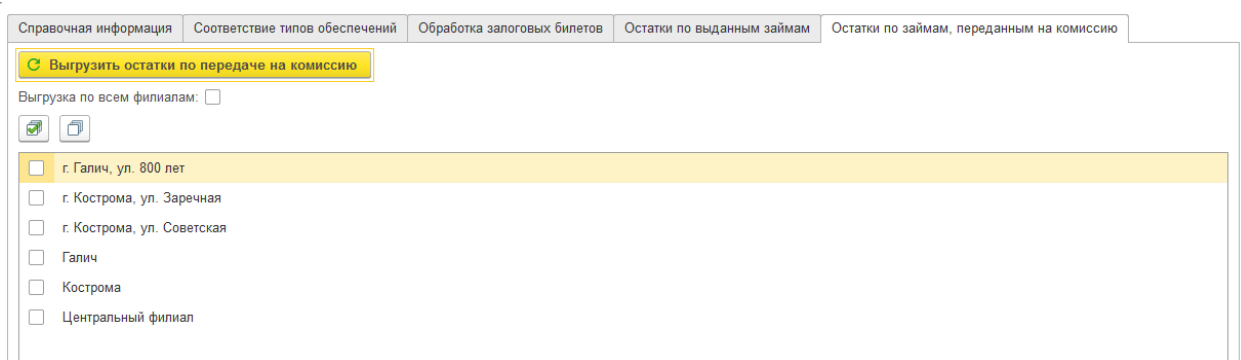

Рисунок 21. Первоначальная инициализация, выгрузка остатков, займы, переданные на комиссию

При выгрузке остатков есть возможность выполнять выгрузку по заданному списку филиалов, а так же по всем сразу

**ВНИМАНИЕ!!!** Если объем выгружаемых данных будет большим, то для упрощения задачи, выполняйте выгрузку пофилиально (или группами)

#### 9. Выгрузка остатков по бух. операциям

#### 9.1. Подготовка

Для выгрузки остатков используется документ Справка по вводу остатков ЕПС (подсистема «Единый план счетов» – раздел «Документы» – документ «Справка по вводу остатков ЕПС»)

**ВНИМАНИЕ!!!** Перед началом использования документа необходимо обновить План счетов: подсистема «Единый план счетов», план счетов «Единый план счетов» – команда «Обновить план счетов» (рисунок 22)

| <b>←</b> → 🔀 ⊨д        | иныи план счетов                                                                                                    |       |                                               |                            | 0' : ×                  |
|------------------------|----------------------------------------------------------------------------------------------------|-------|-----------------------------------------------|----------------------------|-------------------------|
| Счета учета в документ | ах: <u>Показывать</u>                                                                                                    |       |                                               |                            |                         |
| Создать 🔒 Н            | Найти Отменить поиск Журнал проводок Описание                                                                                                    | счета | Обновить план счетов                          |                            | Еще -                   |
|                        |                                                                                                    |       |                                               |                            | Еще -                   |
| Код счета ↓            | Наименование счета                                                                                                    | Глава | Раздел                                        | Группа счета               | Субконто1               |
| T <sub>o</sub> 00000   | Вспомогательный счет                                                                                                    |       |                                               |                            |                         |
| T <sub>o</sub> 102     | Уставный капитал, вклады и взносы организаций                                                                                                    | А     | Раздел 1. Капитал и целево                    | Уставный кап               | Контрагенты             |
| T 10207                | Уставный капитал организаций, созданных в форме акционерного<br>общества                                                                                            | A     | Раздел 1. Капитал и целевое<br>финансирование | Уставный<br>капитал        | Учредители              |
| T <sub>e</sub> 10208   | Уставный капитал организаций, созданных в форме общества с<br>ограниченной ответственностью                                                                         | A     | Раздел 1. Капитал и целевое<br>финансирование | Уставный<br>капитал        | Контрагенты             |
| T <sub>e</sub> 105     | Собственные доли уставного капитала (акции), выкупленные<br>организацией                                                                                            | A     | Раздел 1. Капитал и целевое<br>финансирование | Уставный<br>капитал        | Контрагенты             |
| T 10501                | Собственные акции, выкупленные у акционеров                                                                                                    | А     | Раздел 1. Капитал и целево                    | Уставный кап               | Ценные бумаги           |
| T <sub>o</sub> 10502   | Собственные доли уставного капитала организации, созданной в<br>форме общества с ограниченной ответственностью, выкупленные<br>у участников                         | A     | Раздел 1. Капитал и целевое<br>финансирование | Уставный<br>капитал        | Контрагенты             |
| T <sub>o</sub> 106     | Добавочный капитал                                                                                                    | А     | Раздел 1. Капитал и целево                    | Добавочный к               | Прочие доходы и расходы |
| T 10601                | Прирост стоимости основных средств при переоценке                                                                                                    | А     | Раздел 1. Капитал и целево                    | Прирост ОС                 | Основные средства       |
| T 10602                | Эмиссионный доход                                                                                                    | А     | Раздел 1. Капитал и целево                    | Эмиссионный                | Ценные бумаги           |
| T 10603                | Положительная переоценка ценных бумаг, имеющихся в наличии<br>для продажи, или ценных бумаг, оцениваемых по справедливой<br>стоимости через прочий совокупный доход | A     | Раздел 1. Капитал и целевое<br>финансирование | Переоценка<br>ценных бумаг | Ценные бумаги           |
| < C                    |                                                                                                    |       |                                               |                            |                         |

Рисунок 22. Обновление плана счетов

После этого нужно выполнить заполнение таблицы конвертации счетов: Единый план счетов – Сервис – Таблица конвертации счетов – Заполнить по умолчанию (рисунок 23)

| 🗲 🔿 ☆ Таблица конвертации с           | счетов    |           |           |        | c? I ×                                        |
|---------------------------------------|-----------|-----------|-----------|--------|-----------------------------------------------|
| Создать 🗿 Заполнить по умолчанию      |           |           |           | Пои    | іск (Ctrl+F) × Q т Еще т                      |
| Счет хозрасчетный                     | Субконто1 | Субконто2 | Субконто3 | Сче    | Наименование счета Си                         |
| Наименование счета                    |           |           |           | Парный | Наименование счета                            |
| ⊖ 📾 📘                                 |           |           |           |        |                                               |
|                                       |           |           |           |        |                                               |
| <b>∞</b> 09                           |           |           |           | 61702  | Отложенный налоговый актив по вычитаемым вр   |
| Отложенные налоговые активы           |           |           |           |        |                                               |
| <b>∞</b> 001                          |           |           |           | 91507  | Основные средства, полученные по договорам а  |
| Арендованные основные средства        |           |           |           |        |                                               |
| PM 94                                 |           |           |           | 60323  | Расчеты с прочими дебиторами                  |
| Недостачи и потери от порчи ценностей |           |           |           |        |                                               |
| ∞ 011                                 |           |           |           | 91501  | Основные средства, переданные в аренду        |
| Основные средства, сданные в аренду   |           |           |           |        |                                               |
| ∞ 05                                  |           |           |           | 60903  | Амортизация нематериальных активов            |
| Амортизация нематериальных активов    |           |           |           |        |                                               |
| <u>∞</u> 51                           |           |           |           | 20501  | Расчетные счета в кредитных организациях      |
| Расчетные счета                       |           |           |           |        |                                               |
| <b>™</b> 70                           |           |           |           | 60305  | Обязательства по выплате краткосрочных вознаг |
| Расчеты с персоналом по оплате труда  |           |           |           |        |                                               |

Рисунок 23. Обновление таблицы конвертации

# 9.2. Справка по вводу остатков ЕПС

Справка по вводу остатков ЕПС – документ, предназначенный для ввода остатков, который выгружается в ЕПС

Вводить документ можно вручную из списка документов. Для этого выберите вид операции в открывшемся окне (рисунок 24)

| ←→ ★ Справка по вводу оста         | атков ЕПС                                                                                                    | ,                                                                                                    |                  |                    | 0 : ×       |
|------------------------------------|----------------------------------------------------------------------------------------------------|----------------------------------------------------------------------------------------------------|------------------|--------------------|-------------|
| Создать                            |                                                                                                    |                                                                                                    | Поис             | к (Ctrl+F)         | × Q т Еще т |
| Организация: 🗌 Ломбард Выбор ООО   | • Раз                                                                                                    | дел учета: 🗌 Денежные                                                                                                    | средства         |                    | •           |
| Дата 斗 Номер                       | Раздел учета                                                                                                    | Организация                                                                                                    | Подразделение    | Ответственный      | Комментарий |
| п. 12.02.2021 14:51:32 ЛВЦБ-000001 | Прочие счета бухгалтерского учета                                                                                                    | Ломбард Выбор ООО                                                                                                    |                  | Абрамов Геннадий С |             |
| ■ 12.02.2021 14:52:37 ЛВЦБ-000002  | Прочие счета бухгалтерского учета                                                                                                    | Ломбард Выбор ООО                                                                                                    |                  | Абрамов Геннадий С |             |
|                                    | Справка по вво<br>Выберите раздел учет<br>Основные средства<br>Прочие счета бухгал<br>Материалы<br>Расчеты с поставщи<br>Расчеты с покупатег<br>Расчеты с разными | ду остатков ЕПС (.<br>та для ввода начальных ос<br>и доходные вложения<br>перского учета<br>ками и подрядчиками<br>ями и заказчиками<br>дебиторами и кредиторами<br>Выбрат | : С Х<br>Татков: |                    |             |

Рисунок 24. Справка по вводу остатков

Будет открыта форма документа, в ней необходимо заполнить Дату, Организацию и Подразделение (при необходимости) и нажать кнопку «Заполнить по остаткам» (рисунок 25)

| $\leftarrow$ $\rightarrow$ | Ввод         | остатков (создание) (Расче | ты с поставщиками и  | подрядчиками) *                      |            |            | : :        |
|----------------------------|--------------|----------------------------|----------------------|--------------------------------------|------------|------------|------------|
| Провест                    | ги и закрыть | Записать Провести          |                      |                                      |            |            | Еще - ?    |
| 🗏 Номер                    | p:           | от: 01.01.2021 0:00:00 🗎   | Организация: ЛОМБАРД |                                      | <b>₽</b> • |            |            |
| Добавит                    | • • •        | Заполнить по остаткам      |                      |                                      |            |            | Еще        |
| Ν                          | Счет         | Контрагент                 |                      | Документ расчетов                    | Остаток Дт | Остаток Кт |            |
|                            | Счет учета   | Договор                    |                      |                                      |            |            |            |
| 1                          | 60.01        | HEBA                       |                      | Поступление (акт,                    |            |            | 88 000,00  |
|                            | 60311        | 3213 (                     |                      | накладная, упд)                      |            |            |            |
| 2                          | 60.01        | ΠΑΟ '                      |                      | Поступление (акт, накладная УПЛ)     |            |            | 4,87       |
|                            | 60311        | услуп                      | .03.1998             | nanataganan, 5 ngay                  |            |            |            |
| 3                          | 60.01        | 3AO '                      |                      | Поступление (акт,<br>накладная, УПД) |            |            | 4 549,21   |
|                            | 60311        | Аренд                      | а 2013 г             |                                      |            |            |            |
| 4                          | 60.01        | 000                        |                      | Поступление (акт,<br>накладная, УПД) |            |            | 2 360,00   |
|                            | 60311        | Abohe                      | уги связи            |                                      |            |            | 500 500 00 |
| 5                          | 60.01        | MEPV                       |                      |                                      |            | -          | 563 533,82 |
| 6                          | 60.01        |                            |                      |                                      |            |            | 1 / 28 63  |
|                            | 60311        | Venvn                      |                      | накладная, УПД)                      |            |            | 1 420,00   |
| 7                          | 60.01        | ПАЛА                       |                      | Поступление (акт.                    |            |            | 8 484,86   |
|                            | 00044        | 047 04 04 0000 V           | ~                    | накладная, УПД)                      |            |            |            |
|                            |              |                            |                      |                                      |            |            |            |
|                            |              |                            |                      |                                      |            |            |            |

Рисунок 25. Справка по вводу остатков

#### 9.3. Помощник по вводу остатков

Для быстрого ввода остатков предусмотрена обработка **Помощник ввода** справок по вводу остатков ЕПС (рисунок 26)

| оганизация: ЛОМ                         | БАРД                               | - 🗗 Подразделение:      |                | - C        |
|-----------------------------------------|------------------------------------|-------------------------|----------------|------------|
| татки на: 01.01                         | 1.2021                             |                         |                |            |
| сновные счета п                         | лана счетов Забалансовые счета пла | на счетов               |                |            |
| Ввести остатки                          | по счету                           |                         |                | Еще        |
| Счет                                    | Наименование                       |                         | Сальдо Дт      | Сальдо Кт  |
| 58.03                                   | Предоставленные займы              |                         | 352 481 241,00 |            |
| 58.04                                   | Вклады по договору простого това   | рищества                |                |            |
| 58.05                                   | Приобретенные права в рамках ок    | азания финансовых услуг |                |            |
| <b>1</b> 59                             | Резервы под обесценение финанс     | овых вложений           |                |            |
| <mark>≞π</mark> 60                      | Расчеты с поставщиками и подря,    | дчиками                 | 16 724 486,77  | 538 873,78 |
| <b>1</b> 60.01                          | Расчеты с поставщиками и подря,    | дчиками                 | 9 830 815,20   | 538 873,78 |
| 60.02                                   | Расчеты по авансам выданным        |                         | 6 893 671,57   |            |
| <b>1</b> 60.03                          | Векселя выданные                   |                         |                |            |
| <b>≞π</b> 62                            | Расчеты с покупателями и заказчи   | ками                    |                |            |
| R 62.01                                 | Расчеты с покупателями и заказчи   | ками                    |                |            |
| <b>62.02</b>                            | Расчеты по авансам полученным      |                         |                |            |
| 62.03                                   | Векселя полученные                 |                         |                |            |
| 🗂 62.OT                                 | Расчеты по авансам полученным      | в счет отгрузки         |                |            |
| <b>62.OT.1</b>                          | Расчеты по авансам полученным      | в счет отгрузки         |                |            |
| - C - C - C - C - C - C - C - C - C - C |                                    | 18.41.4                 |                |            |

Рисунок 26. Помощник ввода остатков

В обработке необходимо указать Организацию и Дату остатков. После этого для ввода нового документа выберите раздел и нажмите кнопку Ввести остатки по счету

В результате этого будет создан документ Справка по вводу остатков ЕПС по указанному разделу (рисунок 27)

| $\leftarrow \rightarrow$ | Ввод         | остатков (создание) (Расчеты с поставщиками и п | подрядчиками)     |            |            | ×       |
|--------------------------|--------------|-------------------------------------------------|-------------------|------------|------------|---------|
| Провест                  | ги и закрыть | Записать Провести                               |                   |            |            | Еще - ? |
| 🗏 Номер                  | p:           | от: 01.01.2021 0:00:00 🗎 Организация: ЛОМБАРД   |                   | - LD       |            |         |
| Добавит                  | ь <b>↑ ↓</b> | Заполнить по остаткам                           |                   |            |            | Еще -   |
| Ν                        | Счет         | Контрагент                                      | Документ расчетов | Остаток Дт | Остаток Кт | E       |
|                          | Счет учета   | Договор                                         |                   |            |            | E       |
|                          |              |                                                 |                   |            |            |         |
|                          |              |                                                 |                   |            |            |         |
|                          |              |                                                 |                   |            |            |         |
|                          |              |                                                 |                   |            |            |         |
|                          |              |                                                 |                   |            |            |         |
|                          |              |                                                 |                   |            |            |         |
|                          |              |                                                 |                   |            |            |         |
|                          |              |                                                 |                   |            |            |         |
|                          |              |                                                 |                   |            |            |         |
|                          |              |                                                 |                   |            |            |         |
|                          |              |                                                 |                   |            |            |         |
|                          |              |                                                 |                   |            |            |         |
|                          |              |                                                 |                   |            |            |         |
|                          |              |                                                 |                   |            |            |         |
| -                        | 1            |                                                 | 1                 |            |            |         |

Рисунок 27. Справка по вводу остатков

**ВНИМАНИЕ!!!** Так как счета учета основных средств в ЕПС открываются в разрезе подразделений, то и ввод остатков по Основным средствам требуется вводить также в разрезе подразделений (рисунок 28)

| Про | вести и зак | <mark>рыть</mark> 3 | провести                             |                       |                   |                         | Ещ                            | е т  |
|-----|-------------|---------------------|--------------------------------------|-----------------------|-------------------|-------------------------|-------------------------------|------|
| I F | Іомер:      |                     | от: 01.01.2021 0:00:00 🗎 Органи      | зация: ЛОМБАРД        |                   |                         | - u                           |      |
|     |             |                     | Подраз                               | деление:              |                   |                         | - C                           |      |
| Доб | авить       | + +                 | Заполнить по остаткам                |                       |                   |                         |                               | Eu   |
| 1   | Код ОС      | Инв.N               | Основное средство                    | Дата принятия к учету | Счет учета        | Счет амортизации        | Первоначальная стоимость (БУ) | Теку |
|     |             |                     |                                      |                       | Счет учета<br>ЕПС | Счет амортизации<br>ЕПС | Первоначальная стоимость (НУ) | Теку |
| 1   | 00000759    | 00000759            | Комплект офисной мебели отд. Сокол   | 05.10.2016            | 01.01             | 02.01                   | 88 602,00                     |      |
|     |             |                     |                                      |                       | 60401             | 60414                   | 88 602,00                     |      |
| 2   | 00000760    | 00000760            | Система "Безопасности(               | 05.10.2016            | 01.01             | 02.01                   | 149 900,00                    |      |
|     |             |                     | видеонаблюдение, контроль доступа)   |                       | 60401             | 60414                   | 149 900,00                    |      |
| 3   | 00000747    | 00000747            | Интерьерная вывеска на Ленинградском | 01.11.2016            | 01.01             | 02.01                   | 60 000,00                     |      |
|     |             |                     | пр-те, 76а                           |                       | 60401             | 60414                   | 60 000,00                     |      |
| 4   | 00000751    | 00000751            | Охранная сигнализация Сокол          | 18.10.2016            | 01.01             | 02.01                   | 77 846,00                     |      |
|     |             |                     |                                      |                       | 60401             | 60414                   | 77 846,00                     |      |
| 5   | 00000727    | 00000727            | Компьютер GL 35283 в комплекте отд.  | 30.09.2016            | 01.01             | 02.01                   | 78 905,00                     |      |
|     |             |                     | Сокол                                |                       | 60401             | 60414                   | 78 905,00                     |      |
| 6   | 00000728    | 00000728            | Компьютер GL 35282 в комплекте отд.  | 30.09.2016            | 01.01             | 02.01                   | 49 684,00                     |      |
|     |             |                     | Итого:                               |                       |                   |                         |                               |      |

Рисунок 28. Ввод остатков по основным средствам

#### ВАЖНО!

Перед выгрузкой документа бухгалтеру нужно обязательно проверить корректность документа

После этого документ нужно провести, так как в ЕПС выгружаются только проведенные документы

#### ВАЖНО!

При вводе остатков по расчетам с контрагентами нужно отслеживать, чтобы не было остатков не соответствующих признаку счета. В документе они выделяются красным Рис. 29. В ЕПС такие остатки корректно не лягут, нужно обсуждать эти проблемы с бухгалтером

| $\leftarrow$ $\rightarrow$ | 🛛 🕁 Ввод о     | статков 000000     | 00001 o | т 01.01.2021 (Расчеты с      | поставщиками и | подрядчиками) |            | ∂ : ×      |
|----------------------------|----------------|--------------------|---------|------------------------------|----------------|---------------|------------|------------|
| Провест                    | и и закрыть    | Записать Пров      | ести    |                              |                |               |            | Еще - ?    |
| 📮 Номер                    | 0000000001     | от: 01.01.2021 12  | :00:00  | 的 Организация: ЛОМБАРД       |                |               |            |            |
| Добавить                   | •              | Заполнить по остат | кам     |                              |                |               |            | Еще -      |
| Ν                          | Счет           | Контрагент         |         | Документ расчетов            | Остаток Дт     | Остаток Кт    | Валюта     |            |
|                            | Счет учета ЕПС | Договор            |         |                              |                |               | Вал. сумма |            |
| 1                          | 60.01          | жие                | 000     |                              |                | -825,00       | руб.       |            |
|                            | 60311          | вода               |         |                              |                |               | <не        | требуется> |
| 2                          | 60.01          | жие                | 000     | Поступление (акт, накладная, |                | -330,00       | руб.       |            |
|                            | 60311          | вода               |         | УПД) 00DI 1-000969 01        |                |               | <не        | требуется> |
| 3                          | 60.01          | жие                | 000     | Поступление (акт, накладная, |                | 490,00        | руб.       |            |
|                            | 60311          | Арен               |         | 311,d J 00011-001204 01      |                |               | <не        | требуется> |
| 4                          | 60.01          |                    | Зален   |                              |                | 440,20        | руб.       |            |
| 1                          |                | ъ                  | •       | D                            |                |               |            |            |

Рисунок 29. Ввод остатков по расчетам с контрагентами

#### 9.4. Выполнение обмена

После окончания ввода остатков в БП хозрасчет необходимо выполнить обмен с БЮЛ ЕПС для выгрузки ввода остатков.

# Бухгалтерия ювелирного ломбарда ЕПС

**ВНИМАНИЕ!!!** Все дальнейшие этапы рекомендуется выполнять только после ознакомления с функционалом программы БЮЛ ЕПС!

# 1. Инициализация базы и загрузка справочников

Разверните пустую базу БЮЛ ЕПС, после выполнения начальных автоматических настроек перейдите в подсистему Администрирование – раздел Синхронизация данных (рисунок 30)

| 1@         | Бухгалтерия ювели   | рного ломбарда ЕПС, редакция 5.0 (1С:Предприятие) |
|------------|---------------------|---------------------------------------------------|
| 🔒 Ha       | чальная страница    |                                                   |
| ≡          | Главное             |                                                   |
| _          |                     |                                                   |
| ŏ          | Ломбард             | Настройки программы Сервис                        |
|            |                     | Функциональность Удаление помеченных объектов     |
| $\bigcirc$ | Выбытие займов      | Обслуживание                                      |
|            |                     | Общие настройки                                   |
|            | Витрина ломбарда    | Интерфейс                                         |
|            | _ v                 | Параметры учета                                   |
|            | ∟диныи план счетов  | Проведение документов                             |
| %          | АС и резервы под    | Настроики пользователеи и прав                    |
| 70         | обесценение         | Органаизер                                        |
| ш          | Отчетность в ЦБ и   | Синхорнизация данных                              |
|            | Финмониторинг       | Печатные формы, отчеты и обработки                |
| 1          | Привлеченные займы  | Настройки регистров учета                         |
|            |                     | Настройка колонтитулов                            |
| B          | Банк и касса        | Обмен электронными документами                    |
|            |                     | Подключаемое оборудование                         |
| , H        | Покупки             | Интернет-поддержка и сервисы                      |
|            | 0                   | Производительность                                |
|            | Склад               |                                                   |
|            | ОС и НМА            |                                                   |
|            |                     |                                                   |
| 2          | Зарплата и кадры    |                                                   |
|            |                     |                                                   |
| Дт<br>Кт   | Операции            |                                                   |
| _          |                     |                                                   |
|            | Справочники         |                                                   |
| -          | Настройки и соррног |                                                   |
| - 14       | пастроики и сервисы |                                                   |
| ¢          | Администрирование   |                                                   |
|            |                     |                                                   |
|            |                     | Рисунок 30. БЮЛ ЕПС, синхронизация данных         |

Проверяем, стоит ли флаг Синхронизация данных, и нажимаем Настройка синхронизации данных (рисунок 31)

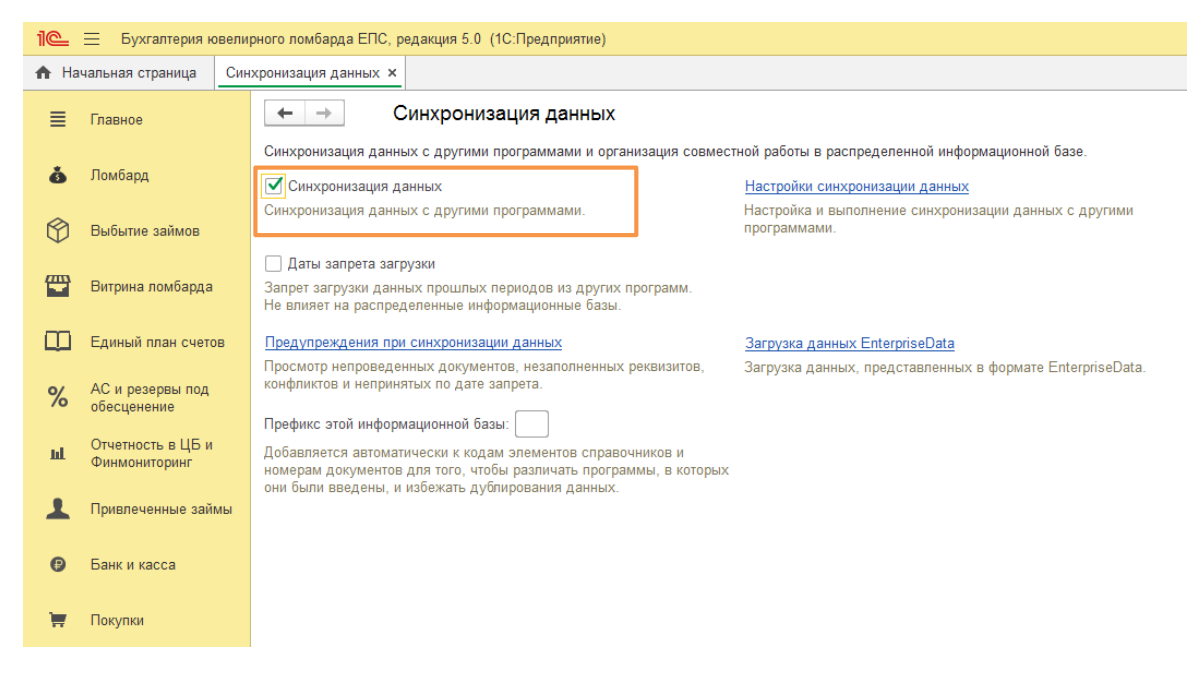

Рисунок 31. Настройки синхронизации данных

В открывшемся окне выбираем команду «Настроить синхронизацию данных» и в открывшемся списке отмечаем пункт «Обмен БЮЛ (ЕПС) и БЮЛ (хозрасчет)» (рисунок 32)

| 🗲 🔶 ☆ Синхрониза                                                                                                    | ция данных                                                                     |                                                                                                    |
|----------------------------------------------------------------------------------------------------|--------------------------------------------------------------------------------|----------------------------------------------------------------------------------------------------|
| <ul> <li>Если для работы в этой прогр<br/>"Настроить синхронизацию да<br/>Данные могут синхронизирова</li> <li>Настроить синхронизаци</li> </ul> | амме необходимо синхрон<br>інных".<br>аться автоматически по рас<br>ю данных • | изировать данные с другими программами, то нажмите на кнопку<br>писанию или по требованию в любой момент времени. |
| Обмен БЮЛ (ЕПС) и Е                                                                                                    | іЮЛ (хозрасчет)                                                                |                                                                                                    |
| Обмен БЮЛ (ЕПС) и Е                                                                                                    | іП 3.0                                                                         |                                                                                                    |

Рисунок 32. Выбор вида синхронизации

В следующем окне укажите вариант обмена «Загрузить файл с настройками, созданный в другой программе» и выберите файл «Настройки обмена для БЮЛ ЕПС 5.0 (Бухгалтерия ювелирного ломбарда 3.0).xml» из каталога обмена данными, указанного в программе БЮЛ 3.0 и нажмите кнопку «Далее» (рисунок 33)

| ☆ Настройка обмена данными с программой БЮЛ (хозрасчет) 3.0                                                                                                    | Ð      | :     |       | ×    |
|----------------------------------------------------------------------------------------------------|--------|-------|-------|------|
| Данная настройка позволит синхронизировать данные между программами "Бухгалтерия ювелирного ломбарда ЕПС 5.0"<br>и "Бухгалтерия ювелирного ломбарда 3.0"                                  |        |       |       |      |
|                                                                                                    |        |       |       |      |
| О Подробное описание                                                                                                    |        |       |       |      |
| 🛕 Перед настройкой синхронизации рекомендуется создать резервную копию данных.                                                                                                    |        |       |       |      |
| Выбор способа настройки синхронизации данных<br>🔿 Указать настройки вручную                                                                                                    |        |       |       |      |
| ⊙ Загрузить файл с настройками, созданный в другой программе С\Users\User\Desktop\5.0.0.11\Настройки обмена для БЮЛ ЕП ?                                                                  |        |       |       |      |
| Если синхронизация данных уже производилась в программе "БЮЛ (хозрасчет) 3.0" и настройки были сохранены во внешнем файле, то эти настройки можно использовать, указав путь до файла, в к | отором | они х | ранят | гся. |
|                                                                                                    |        |       |       |      |
|                                                                                                    |        |       |       |      |
|                                                                                                    |        |       |       |      |
|                                                                                                    |        |       |       |      |
|                                                                                                    |        |       |       |      |
|                                                                                                    |        |       |       |      |
|                                                                                                    |        |       |       |      |
| Нажилите кнопку "Лапее" пля выбола валманта полключения                                                                                                    |        |       |       |      |
| Далее >                                                                                                    | 0      | тмена |       | ?    |

Рисунок 33. Настройка обмена, выбор файла сохраненных настроек

Все последующие этапы настройки можно проходить через команду «Далее», так как они будет взяты из файла, подготовленного в БЮЛ 3.0. Последний этап подтверждает готовность для начала синхронизации, требуется закрыть помощник с помощью кнопки «Готово». После этого будет запущен обмен данными, загрузка выгруженной ранее справочной информации

После загрузки данных появится окно с настройкой данные для отправки. При обмене БЮЛ ЕПС – БЮЛ Хозрасчет не предусмотрена выгрузка документов, поэтому оставляем выставленный по умолчанию переключатель настройки в значении «Не добавлять» и по команде «Далее» переходим к завершению выполнению обмена

# 2. Первоначальное заполнение базы БЮЛ ЕПС

Перед загрузкой документов из БЮЛ 3.0 и началом ведения учета на едином плане счетов необходимо провести начальное заполнение базы. Для этого перейдите в подсистему Настройки и сервисы – раздел Сервис – обработка Первоначальное заполнение базы БЮЛ ЕПС (рисунок 34)

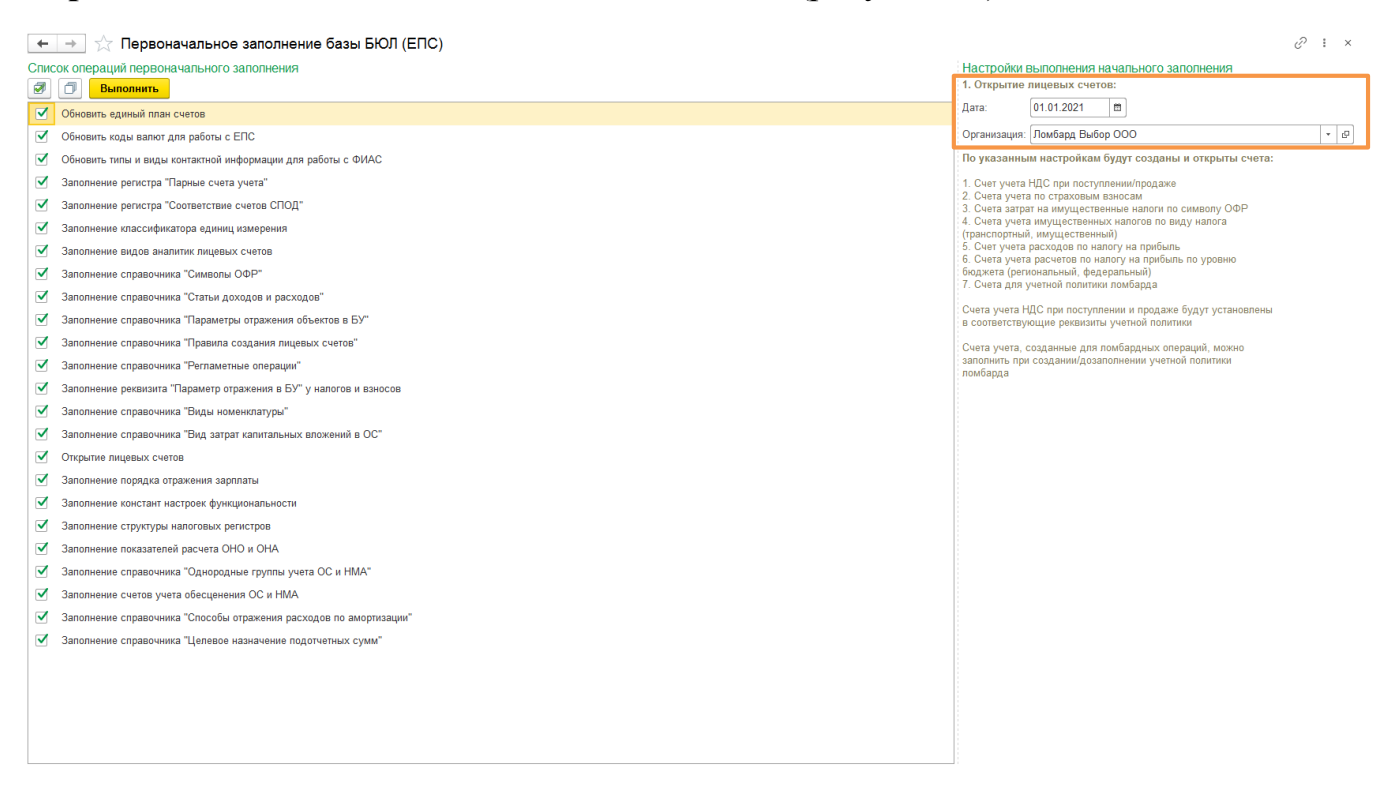

Рисунок 34. Первоначальное заполнение базы БЮЛ (ЕПС)

Укажите Дату и Организацию для открытия лицевых счетов и нажмите кнопку «Выполнить»

В результате выполнения этой обработки будут автоматически заполнены справочники для ведения учета на едином плане счетов, а также созданы лицевые счета для учета налогов, символов ОФР, учетной политики ломбарда и т.д.

# 3. Заполнение параметров отражения в БУ

Перед началом работы с БЮЛ ЕПС необходимо выполнить определенные настройки справочников и открыть лицевые счета

Для этого перейдите в подсистему **Настройки и сервисы** – раздел **Сервис** – обработка **Заполнение параметров отражения в БУ** 

Будет открыта обработка заполнения новых реквизитов для работы на едином плане счетов и открытия лицевых счетов (рисунок 35)

| ← →             | ☆ Заполнен           | ие параметров отр      | ажения в БУ           |                           |                                   |                       | €? : ×   |
|-----------------|----------------------|------------------------|-----------------------|---------------------------|-----------------------------------|-----------------------|----------|
|                 |                      |                        |                       |                           |                                   |                       | Еще 🗸    |
| Дата открытия   | a: 01.01.2021 t      |                        |                       |                           |                                   |                       |          |
| Организация:    | Ломбард Первый       | 000                    | <b>.</b> ₽            | Основное подразделение:   | Основное подразделение            | -                     | æ        |
| Материалы       | Договора контраг     | ентов Учет заработной  | платы Статьи доходо   | в и расходов номенклатуры | Непроведенные после загрузки б    | бух. документы        |          |
| Материаль       | ы Счета по видам     | и номенклатуры         |                       |                           |                                   |                       |          |
| Для каждо       | ой номенклатуры      | /кажите Вид номенклату | на после этого нажмит | е кнопку "Сохранить измен | ения по номенклатуре".            |                       |          |
| <b>Далее</b> пе | рейдите на вкладку   | "Счета по видам номен  | клатуры" для открытия | лицевых счетов.           | ,,,                               |                       |          |
| С Обно          | овить список         | Сохранить изменения    | ю номенклатуре        | Установить                | значение для выделенных строк     |                       | -        |
| Номенкл         | атура                |                        | Вид номенклатуры      | Пара                      | метр отражения в БУ (указанный дл | ля Вида номенклатуры) | <u>^</u> |
| o 😑 3           | Запчасти             |                        |                       |                           |                                   |                       |          |
| -               | Блок питания         |                        |                       |                           |                                   |                       |          |
| -               | Видеокарта           |                        |                       |                           |                                   |                       |          |
| е 🗎 И           | 1здания              |                        |                       |                           |                                   |                       |          |
| 🛛 😑 И           | Інвентарь и хозяйсті | венные принадлежности  |                       |                           |                                   |                       |          |
| -               | Воронка лаборато     | рная                   |                       |                           |                                   |                       |          |
| -               | Зарядное устройс     | тво                    |                       |                           |                                   |                       |          |
| -               | Калькулятор          |                        |                       |                           |                                   |                       |          |
| -               | Компьютерное кр      | есло бюрократ          |                       |                           |                                   |                       |          |
| -               | Корзина офисная      |                        |                       |                           |                                   |                       |          |
| -               | Кресло Премьер       |                        |                       |                           |                                   |                       |          |
| -               | Лоток для бумаги     | вертикальный 110мм     |                       |                           |                                   |                       |          |
| -               | Подставка-органа     | йзер 132*122*108 мм    |                       |                           |                                   |                       |          |
| ⊖ 🖨 N           | Латериалы            |                        |                       |                           |                                   |                       |          |
| -               | Блокнот              |                        |                       |                           |                                   |                       | •        |

Рисунок 35. Заполнение параметров отражения в БУ

**ВНИМАНИЕ!!!** Заполните Дату, Организацию и Подразделение для открытия лицевых счетов

Работа с обработкой состоит из нескольких шагов, которые описаны далее

#### 3.1. Материалы

На вкладке Материалы выполняется сопоставление Номенклатуры и Видов номенклатуры (рисунок 36)

Справочник «Виды номенклатуры» заполняется автоматически при начальном заполнении базы. Для каждой номенклатуры необходимо установить уже существующий вид номенклатуры или создать новый (если это требуется)

| ← → ☆ 3                            | аполнение параметров отр                                                | ражения в БУ                                                                       |                                                           | ∂ i × |
|------------------------------------|-------------------------------------------------------------------------|------------------------------------------------------------------------------------|-----------------------------------------------------------|-------|
| Дата открытия: 01.0                | 1.2021                                                                  |                                                                                    |                                                           | Еще 🕶 |
| Организация: Ломб                  | Бард                                                                    | - Ф Основное подразд                                                               | еление: Основное подразделение 🛛 🗸 🗠                      |       |
| Материалы Дого                     | вора контрагентов Учет заработной                                       | платы Статьи доходов и расходов номенк                                             | латуры Непроведенные после загрузки бух. документы        |       |
| Материалы Сч                       | ета по видам номенклатуры                                               |                                                                                    |                                                           |       |
| Для каждой номе<br>Далее перейдите | енклатуры укажите Вид номенклатур<br>е на вкладку "Счета по видам номен | оы, после этого нажмите кнопку "Сохраните<br>клатуры" для открытия лицевых счетов. | ь изменения по номенклатуре".                             |       |
| С Обновить сг                      | исок                                                                    | то номенклатуре Уст                                                                | тановить значение для выделенных строк                    | •     |
| Номенклатура                       |                                                                         | Вид номенклатуры                                                                   | Параметр отражения в БУ (указанный для Вида номенклатуры) | -     |
| 😑 🚞 Запчаст                        | 1                                                                       |                                                                                    |                                                           |       |
| = Блок                             | питания                                                                 | Запчасти для компьютеров                                                           | Запасные части: 61002                                     |       |
| = Виде                             | окарта                                                                  | Запчасти для компьютеров                                                           | Запасные части: 61002                                     |       |
| 🖲 🚞 Издания                        |                                                                         |                                                                                    |                                                           |       |
| 😑 🚞 Инвента                        | рь и хозяйственные принадлежности                                       |                                                                                    |                                                           |       |
| = Bopo                             | нка лабораторная                                                        | Средства для оценки залога                                                         | Инвентарь и хозяйственные принадлежности: 61009           |       |
| = Заря,                            | дное устройство                                                         | Оргтехника                                                                         | Инвентарь и хозяйственные принадлежности: 61009           |       |
| = Калы                             | кулятор                                                                 | Оргтехника                                                                         | Инвентарь и хозяйственные принадлежности: 61009           |       |
| = Комп                             | ьютерное кресло бюрократ                                                | Мебель                                                                             | Инвентарь и хозяйственные принадлежности: 61009           |       |
| = Корзі                            | ина офисная                                                             | Хозяйственные принадлежности                                                       | Инвентарь и хозяйственные принадлежности: 61009           |       |
| 😑 Кресл                            | по Премьер                                                              |                                                                                    |                                                           |       |
| 😑 Лотон                            | к для бумаги вертикальный 110мм                                         |                                                                                    |                                                           |       |
| 😑 Подс                             | тавка-органайзер 132*122*108 мм                                         |                                                                                    |                                                           |       |
|                                    |                                                                         |                                                                                    |                                                           |       |

Рисунок 36. Заполнение параметров отражения в БУ, материалы

После этого нажмите кнопку «Сохранить изменения по номенклатуре» для того, чтобы изменения зафиксировались в базе

#### Счета по видам номенклатуры

На данной вкладке необходимо открыть лицевые счета учета номенклатуры. Для этого выберите нужный склад и нажмите кнопку **«Открыть лицевые счета по видам номенклатуры»**. Если требуется выполнить открытие лицевых счетов для других складов – выберите нужный склад и повторите операцию (рисунок 37)

|                                                                                                    | егров огражен                                   |                                                                                                    |                                  |                                                                                         | C                                                                       |
|----------------------------------------------------------------------------------------------------|-------------------------------------------------|----------------------------------------------------------------------------------------------------|----------------------------------|-----------------------------------------------------------------------------------------|-------------------------------------------------------------------------|
|                                                                                                    |                                                 |                                                                                                    |                                  |                                                                                         | E                                                                       |
| открытия: 01.01.2021 📾                                                                                                    |                                                 |                                                                                                    |                                  |                                                                                         |                                                                         |
| низация: Ломбард Первый ООО                                                                                               |                                                 | • Ф Основное подразделение:                                                                                | Основное подразделе              | эние                                                                                    | - U                                                                     |
| гериалы Договора контрагентов Уче                                                                                         | т заработной платы                              | Статьи доходов и расходов номенклатуры                                                                     | Непроведенные пос                | ле загрузки бух. документь                                                              | •                                                                       |
| атериалы Счета по видам номенклату                                                                                        | ры                                              |                                                                                                    |                                  |                                                                                         |                                                                         |
| таблице выводятся открытые лицевые сч<br>ух. учете.<br>осле этого нажмите кнопку "Открыть ли                              | нета учета материало<br>цевые счета" для о      | в по выбранному <b>Складу</b> . Убедитесь, что для<br>оздания недостающих лицевых счетов.                  | я всех Видов номенк              | <b>латуры</b> правильно указань                                                         | Параметры отражения в                                                   |
| (лад: Основной склад 🔹 🗗                                                                                                  | Открыть счета                                   | по видам номенклатуры                                                                                      |                                  |                                                                                         |                                                                         |
| С Обновить список 🛛 🔚 Сохранить и                                                                                         | зменения по видам                               | номенклатуры                                                                                               |                                  |                                                                                         | Еще                                                                     |
| Зид номенклатуры                                                                                                    | Параметр                                        | отражения в БУ                                                                                             | Счет                             | Лицевой счет                                                                            | Документ открытия                                                       |
| ⊝ 🚞 Запчасти (61002)                                                                                                    |                                                 |                                                                                                    |                                  |                                                                                         |                                                                         |
| <ul> <li>Запчасти для автомобилей</li> </ul>                                                                              | Запасные                                        | части: 61002                                                                                               | 61002                            | 61002810000040000001                                                                    | Открытие лицевых счет                                                   |
| <ul> <li>Запчасти для компьютеров</li> </ul>                                                                              | Запасные                                        | части: 61002                                                                                               | 61002                            | 61002810000040000002                                                                    | Открытие лицевых счет                                                   |
| 🦻 📋 Инвентарь и хозяйственные прина                                                                                       | адлеж                                           |                                                                                                    |                                  |                                                                                         |                                                                         |
| = Мебель                                                                                                    | Инвентар                                        | ь и хозяйственные принадлежности: 61009                                                                    | 61009                            | 61009810000040000001                                                                    | Открытие лицевых счет                                                   |
| <ul> <li>Оргтехника</li> </ul>                                                                                            | Инвентар                                        | ь и хозяйственные принадлежности: 61009                                                                    | 61009                            | 61009810000040000002                                                                    | Открытие лицевых счет                                                   |
| <ul> <li>Средства для оценки залога</li> </ul>                                                                            |                                                 |                                                                                                    | 61000                            | 61000810000040000003                                                                    | Открытие пицевых счет                                                   |
|                                                                                                    | инвентар                                        | ь и хозяйственные принадлежности: 61009                                                                    | 61009                            | 6100961000040000003                                                                     | o repairing mingobality o form                                          |
| <ul> <li>Хозяйственные принадлежност</li> </ul>                                                                           | инвентар<br>ги Инвентар                         | ь и хозяйственные принадлежности: 61009<br>ь и хозяйственные принадлежности: 61009                         | 61009                            | 61009810000040000004                                                                    | Открытие лицевых счет                                                   |
| <ul> <li>Хозяйственные принадлежност</li> <li>Материалы (61008)</li> </ul>                                                | инвентар<br>ги Инвентар                         | ь и хозяйственные принадлежности: 61009<br>ь и хозяйственные принадлежности: 61009                         | 61009                            | 61009810000040000004                                                                    | Открытие лицевых счет                                                   |
| <ul> <li>Хозяйственные принадлежност</li> <li>Материалы (61008)</li> <li>Канцтовары и бумага</li> </ul>                   | инвентар<br>и Инвентар<br>Материал              | ь и хозяйственные принадлежности: 61009<br>ь и хозяйственные принадлежности: 61009<br>ы: 61008             | 61009                            | 61008810000040000004<br>61008810000040000004                                            | Открытие лицевых счет<br>Открытие лицевых счет                          |
| <ul> <li>Хозяйственные принадлежност</li> <li>Материалы (61008)</li> <li>Канцтовары и бумага</li> <li>Продукты</li> </ul> | инвентар<br>ги Инвентар<br>Материал<br>Материал | ь и хозяйственные принадлежности: 61009<br>ь и хозяйственные принадлежности: 61009<br>ы: 61008<br>ы: 61008 | 61009<br>61009<br>61008<br>61008 | 61009100004000003<br>610098100004000004<br>61008810000040000004<br>61008810000040000005 | Открытие лицевых счет<br>Открытие лицевых счет<br>Открытие лицевых счет |

Рисунок 37. Заполнение параметров отражения в БУ, счета по видам номенклатуры

# 3.2. Договоры контрагентов

На вкладке «Договора контрагентов» (рисунок 38) необходимо выполнить следующие действия:

• Для каждого договора с контрагентом необходимо указать подходящий Параметр отражения в БУ

Чтобы проставить параметр отражения сразу для нескольких строк, выделите необходимые строки, выберите параметр отражения в БУ и нажмите команду «Установить значение для выделенных строк»

По флагу Показывать только незаполненные система убирает из списка заполненные договора. Также можно для удобства установить отбор по Виду договора

**ВНИМАНИЕ!!!** Заполнение параметра отражения в БУ и открытие лицевых счетов по договорам, которые относятся к залоговым билетам происходит **автоматически** при проведении документа «Операция по залогу» / «Ввод остатков (ломбард)» с помощью документа «Открытие лицевых счетов» (подсистема «Единый план счетов», раздел «Открытие лицевых счетов», документ «Открытие лицевых счетов»)

При оформлении операции «Залог» по договору изначально открывается следующий перечень лицевых счетов:

- Лицевой счет для отражения основного долга (по счету 48601/49001)
- Лицевой счет для отражения начисления процентов (по счету 48602/49002)

Лицевой счет для отражения расчетов по процентам (по счету 48609/49009)
 Лицевой счет для отражения в учете заложенной ценности (по счету 91313/91312)
 Остальные счета открываются при необходимости (автоматически при проведении соответствующих операций), например, при досрочном выкупе (лицевой счет по счету 61217)

• После этого нажмите кнопку «Сохранить изменения в договорах» для того, чтобы изменения сохранились в базе

| ← → 7          | 🖉 Заполнение па          | раметров отражения           | ав БУ                                          |                                        |                                             | ∂ I × |
|----------------|--------------------------|------------------------------|------------------------------------------------|----------------------------------------|---------------------------------------------|-------|
|                |                          |                              |                                                |                                        |                                             | Еще - |
| Дата открытия: | 01.01.2021               |                              |                                                |                                        |                                             |       |
| Организация:   | Ломбард Выбор ООО        |                              | • Ф Основное подразделение: Галич              |                                        | - LD                                        |       |
| Материалы      | Договора контрагентов    | Основные средства Расх       | коды будущих периодов Учет заработной платы    | Статьи доходов и расходов номенклатуры | Непроведенные после загрузки бух. документы |       |
| Договора       | Счета по договорам       |                              |                                                |                                        |                                             |       |
| Для каждог     | о Договора укажите Пар   | аметр отражения в бух. уч    | ете после этого нажмите кнопку "Сохранить изме | енения в договорах".                   |                                             |       |
| Далее пере     | ейдите на вкладку "Счета | а по договорам" для открыти  | я лицевых счетов.                              |                                        |                                             |       |
| Показые        | зать только незаполненны | е ? Вид договора: С постав   | вщиком 🝷 🔀                                     |                                        |                                             |       |
| С Обнов        | ить список 📃 Се          | охранить изменения в договор | рах Ус                                         | тановить значение для выделенных строк |                                             | •     |
| Контраген      | т, Договор контрагента   | Вид договора                 | Параметр отражения в БУ                        |                                        |                                             | A     |
|                | I Мишин А. Ю.            |                              |                                                |                                        |                                             |       |
| 1 01           | r 01.01.2021             | С поставщиком                |                                                |                                        |                                             |       |
| 2 01           | r 01.02.2021             | С поставщиком                |                                                |                                        |                                             |       |
|                | материальные активы ОО   | 0                            |                                                |                                        |                                             |       |
| 1 ot           | r 01.01.2021             | С поставщиком                | Расчеты с поставщиками и подрядчиками: 603     | 311,60312                              |                                             |       |
|                | О "Домофон"              |                              |                                                |                                        |                                             |       |
| 1 ot           | 01.02.2021               | С поставщиком                | Расчеты с поставщиками и подрядчиками: 603     | 311,60312                              |                                             |       |
| ○ = 00         | О "Канцтовары"           |                              |                                                |                                        |                                             |       |
| 1 ot           | 01.01.2021               | С поставщиком                | Расчеты с поставщиками и подрядчиками: 603     | 311,60312                              |                                             |       |
| ○ = 00         | О "Мир Рекламы"          |                              |                                                |                                        |                                             |       |
| 1 01           | r 01.02.2021             | С поставщиком                | Расчеты с поставщиками и подрядчиками: 60      | 311,60312                              |                                             |       |
|                | О "Техпорт"              |                              |                                                |                                        |                                             |       |
| 1 01           | r 01.02.2021             | С поставщиком                | Расчеты с поставщиками и подрядчиками: 603     | 311,60312                              |                                             |       |
|                | NO.11/ 1                 |                              |                                                |                                        |                                             | *     |

Рисунок 38. Заполнение параметров отражения в БУ, договора контрагентов

• Перейдите на вкладку Счета по договорам (рисунок 39) После этого можно выполнять открытие лицевых счетов. Для этого нажмите кнопку «Открыть счета по договорам контрагентов»

|               |                                                             |                   |                       |                                |                 |                       |                             | Еще     |
|---------------|-------------------------------------------------------------|-------------------|-----------------------|--------------------------------|-----------------|-----------------------|-----------------------------|---------|
| Дата открытия | a: 01.01.2021 🗎                                             |                   |                       |                                |                 |                       |                             |         |
| Организация:  | Ломбард Выбор ООО 🔹 d                                       | Основное подр     | оазделение: Галич     |                                |                 | - <u>-</u>            |                             |         |
| Материалы     | Договора контрагентов Основные средства Расходы будуш       | цих периодов У    | чет заработной платы  | Статьи доходов и расхо         | одов номенклату | /ры Непроведенные по  | сле загрузки бух. документы |         |
| Договора      | Счета по договорам                                          |                   |                       |                                |                 |                       |                             |         |
| В таблице     | выводятся открытые лицевые счета учета расчетов с контраген | тами в разрезе до | говоров. Убедитесь, ч | то для всех <b>Договоров</b> п | равильно указа  | ны Параметры отражени | ия в бух. учете.            |         |
| Далее на      | кмите кнопку "Открыть лицевые счета" для создания недостающ | их лицевых счетов | 3.                    |                                |                 |                       |                             |         |
| Показі        | ывать только незаполненные ? Вид договора: С поставщиком    | •                 |                       |                                |                 |                       |                             |         |
| С Обно        | овить список 📋 📳 Открыть счета по договорам н               | контрагентов      |                       |                                |                 |                       |                             |         |
| Контраге      | ент, Договор контрагента, Вид счета                         | Вид договора      | Параметр отра         | кения в БУ                     | Счет            | Лицевой счет          | Документ открытия           |         |
| • <b>-</b>    | П Мишин А. Ю.                                               |                   |                       |                                |                 |                       |                             |         |
| 1             | от 01.01.2021                                               | С поставщиком     |                       |                                |                 |                       |                             |         |
| 2             | от 01.02.2021                                               | С поставщиком     | I                     |                                |                 |                       |                             |         |
| ⊚ = ⊦         | 1ематериальные активы ООО                                   |                   |                       |                                |                 |                       |                             |         |
| ⊖ 1           | от 01.01.2021                                               | С поставщиком     | Расчеты с пост        | авщиками и подрядчи            |                 |                       |                             |         |
|               | Счет активный (парный)                                      |                   | Расчеты с пост        | авщиками и подрядчи            | 60312           | 60312810000000000009  | Открытие лицевых счетов ЛВ  | EC-0000 |
|               | Счет пассивный (парный)                                     |                   | Расчеты с пост        | авщиками и подрядчи            | 60311           | 60311810000000000009  | Открытие лицевых счетов ЛВІ | EC-0000 |
| • <b>- (</b>  | ООО "Домофон"                                               |                   |                       |                                |                 |                       |                             |         |
| · 1           | от 01.02.2021                                               | С поставщиком     | Расчеты с пост        | авщиками и подрядчи            |                 |                       |                             |         |
|               | Счет активный (парный)                                      |                   | Расчеты с пост        | авщиками и подрядчи            | 60312           | 60312810000000000001  | Открытие лицевых счетов ЛВІ | EC-0000 |
|               | Счет пассивный (парный)                                     |                   | Расчеты с пост        | авщиками и подрядчи            | 60311           | 60311810000000000001  | Открытие лицевых счетов ЛВ  | EC-0000 |
| • <b>= (</b>  | ООО "Канцтовары"                                            |                   |                       |                                |                 |                       |                             |         |
| · 1           | от 01.01.2021                                               | С поставщиком     | Расчеты с пост        | авщиками и подрядчи            |                 |                       |                             |         |
|               | ○ ×/ ×)                                                     |                   | D                     |                                | 00040           | 00040040000000000000  | 0 00                        |         |

🗕 + 🕂 Заполнение параметров отражения в БУ

∂ : ×

Рисунок 39. Лицевые счета по договорам контрагентов

# 3.3. Основные средства

На данной вкладке «Основные средства» (рисунок 40) необходимо для каждого основного средства указать **Параметр отражения в бух. учете**. Он выбирается в зависимости от того основное средство это или инвестиционное имущество

| 🗕 🚽 🏹 Заполнение параметров отражения в БУ                                                                                                 |                 |                          |                                                                                    | ć <sup>0</sup> 1 |
|----------------------------------------------------------------------------------------------------|-----------------|--------------------------|------------------------------------------------------------------------------------|------------------|
|                                                                                                    |                 |                          |                                                                                    | Еще              |
| ата открытия: 01.01.2021 📋                                                                                                    |                 |                          |                                                                                    |                  |
|                                                                                                    | П Основное п    | одразделение: Галич      |                                                                                    |                  |
|                                                                                                    | L Contraction   |                          |                                                                                    |                  |
| Иатериалы Договора контрагентов Основные средства Расходы буду                                                                             | щих периодов    | Учет заработной платы    | Статьи доходов и расходов номенклатуры Непроведенные после загрузки бух. документы |                  |
| OC Cчета по OC                                                                                                    |                 |                          |                                                                                    |                  |
| Для каждого Основного средства укажите Параметр отражения в бух. у<br>Папее перейдите на вкладку "Счета по ОС" для отконтия пицевых счетов | чете после этог | то нажмите кнопку "Coxpa | нить изменения по ОС".                                                             |                  |
|                                                                                                    |                 |                          |                                                                                    | * 10             |
|                                                                                                    |                 |                          | этенновно вначение для ваделенных строк                                            |                  |
| Основное средство                                                                                                    | Инв. №          | Параметр отражен         | ия в БУ                                                                            |                  |
| <ul> <li>Вывеска с подсветкой</li> </ul>                                                                                                   | EC-000002       |                          |                                                                                    |                  |
| Сервер ДЕПО Шторм 3450Z2                                                                                                    | EC-000003       |                          |                                                                                    |                  |
| 😑 Набор офисной мебели «Кабинет руководителя»                                                                                              | EC-000004       |                          |                                                                                    |                  |
| <ul> <li>Принтер НР</li> </ul>                                                                                                    | EC-000008       | Основные средств         | а (кроме земли): 60401,60414,10601,61209                                           |                  |
| <ul> <li>Арендованное помещение 20 кв. м., ул. Коммунаров 23, пом. 2</li> </ul>                                                            | EC-000011       | ОС, полученные в         | аренду: 91507                                                                      |                  |
| 😑 🚞 Помещения                                                                                                    |                 |                          |                                                                                    |                  |
| <ul> <li>Нежилое помещение 20 кв. м., ул. Ленина 1</li> </ul>                                                                              | EC-000010       | Основные средств         | а (кроме земли): 60401,60414,10601,61209                                           |                  |
| <ul> <li>Нежилое помещение 10 кв. м., ул. Калиновская 1</li> </ul>                                                                         | EC-000012       | Основные средств         | а (кроме земли): 60401,60414,10601,61209                                           |                  |
| 😑 🚞 Инвестиционное имущество                                                                                                    |                 |                          |                                                                                    |                  |
| <ul> <li>Нежилое помещение 20 кв. м. на ул. 1 Мая</li> </ul>                                                                               | EC-000005       | Инвестиционное и         | иущество - кроме земли: 61903, 61909                                               |                  |
| <ul> <li>Нежилое помещение на ул. 1 Апреля</li> </ul>                                                                                      | EC-000006       | Инвестиционное и         | иущество - кроме земли (по справедливой ст-ти): 61907                              |                  |
| <ul> <li>Нежилое помещение 25 кв. м., ул. Советской 1</li> </ul>                                                                           | EC-000009       | Инвестиционное и         | иущество - кроме земли (по справедливой ст-ти, переданное в аренду): 61908         |                  |
| <ul> <li>Нежилое помещение 25 кв. м., ул. Мира 1</li> </ul>                                                                                | EC-000013       | Инвестиционное и         | иущество - кроме земли (переданное в аренду): 61904, 61910                         |                  |
| <ul> <li>Нежилое помещение 30 кв. м., ул. Радужная 1</li> </ul>                                                                            | EC-000014       | Инвестиционное и         | иущество - кроме земли (по справедливой ст-ти, переданное в аренду): 61908         |                  |
| 🕆 🛅 TECT                                                                                                    |                 |                          |                                                                                    |                  |
|                                                                                                    | EC-000024       |                          |                                                                                    |                  |
| TECT 2 31.08                                                                                                    | EC-000025       |                          |                                                                                    |                  |
| ➡ TECT 4 31.08                                                                                                    | EC-000027       |                          |                                                                                    |                  |
| TECT 1 03.09.2021                                                                                                    | EC-000029       | Основные средств         | а (кроме земли): 60401,60414,10601,61209                                           |                  |
| TECT 2 03.09.2021                                                                                                    | EC-000030       | Основные средств         | а (кроме земли): 60401.60414.10601.61209                                           | •                |

Рисунок 40. Заполнение параметров отражения в БУ, основные средства

После этого нажмите кнопку «Сохранить изменения по ОС» для того, чтобы изменения были зафиксированы в базе

### Счета по ОС

# На вкладке «Счета по ОС» (рисунок 41) выполняется открытие лицевых счетов по основным средствам

🗕 🕂 Заполнение параметров отражения в БУ

∂ : × Еще -

| ия: Ломбард Выбор ООО            |                                                                                                    | <ul> <li>Ф</li> <li>Основное под</li> </ul>                                                                                                    | разделение: Галич                                                                                                    |                                                                                                    | * LD                                                                                                    |                                                                                                    |                                                                                                    |  |  |  |  |
|----------------------------------|----------------------------------------------------------------------------------------------------|----------------------------------------------------------------------------------------------------|----------------------------------------------------------------------------------------------------|----------------------------------------------------------------------------------------------------|----------------------------------------------------------------------------------------------------|----------------------------------------------------------------------------------------------------|----------------------------------------------------------------------------------------------------|--|--|--|--|
| лы Договора контрагентов Осн     | овные средства                                                                                                    | Расходы будущих периодов У                                                                                                    | чет заработной платы                                                                                                    | Статьи доходов и расходов номенклатуры                                                                                                    | Непроведенны                                                                                                    | е после загрузки бух. докуме                                                                                                    | енты                                                                                                    |  |  |  |  |
| OC Cvera no OC                   |                                                                                                    |                                                                                                    |                                                                                                    |                                                                                                    |                                                                                                    |                                                                                                    |                                                                                                    |  |  |  |  |
| ИЦЕ ВЫВОДЯТСЯ ОТКОЫТЫЕ ЛИЦЕВЫЕ С | ета учета ОС. Коло                                                                                                    | онка Подразделение заполняется                                                                                                    | а по реквизиту Местони                                                                                                    | ахождение (ХР) ОС, которое заполняется при                                                                                                    | и переносе из XF                                                                                                    | Р. Подразделение можно изме                                                                                                    | НИТЬ ВОУЧНУЮ.                                                                                                    |  |  |  |  |
| тесь, что для всех Основных сред | ств правильно указ                                                                                                    | аны Параметры отражения в бу                                                                                                    | ух. учете.<br>ния недостающих лице                                                                                                    | BUX CUETOR                                                                                                    |                                                                                                    |                                                                                                    |                                                                                                    |  |  |  |  |
| Биорить список                   |                                                                                                    |                                                                                                    | CTR 3M                                                                                                    | 50X 0 10105.                                                                                                    |                                                                                                    |                                                                                                    |                                                                                                    |  |  |  |  |
|                                  | Сторы                                                                                                    | тв счета по основным сред                                                                                                    | CIBAIN                                                                                                    |                                                                                                    |                                                                                                    |                                                                                                    |                                                                                                    |  |  |  |  |
| Основное средство, Вид счета     | Инв. №                                                                                                    | Подразделение                                                                                                    | Параметр отраже                                                                                                    | ения в БУ                                                                                                    | Счет                                                                                                    | Лицевой счет                                                                                                    | Документ открытия                                                                                                    |  |  |  |  |
| Aвтоматическая пожарная с        | иг ЕС-000001                                                                                                    | Основное подразделение                                                                                                    | Основные средс                                                                                                    | тва (кроме земли): 60401,60414,10601,61209                                                                                                    |                                                                                                    |                                                                                                    |                                                                                                    |  |  |  |  |
| Выбытие активов                  |                                                                                                    | не требуется для этого сче                                                                                                    | ет Основные средс                                                                                                    | тва (кроме земли): 60401,60414,10601,61209                                                                                                    | 61209                                                                                                    | 61209810000100000001                                                                                                    | Открытие лицевых счето                                                                                                    |  |  |  |  |
| Эксплуатация ОС, НМА, ИИ         |                                                                                                    | Основное подразделение                                                                                                    | Основные средс                                                                                                    | тва (кроме земли): 60401,60414,10601,61209                                                                                                    | 60401                                                                                                    | 60401810000103000001                                                                                                    | Открытие лицевых счето                                                                                                    |  |  |  |  |
| Амортизация ОС, НМА, ИИ          |                                                                                                    | Основное подразделение                                                                                                    | Основные средс                                                                                                    | тва (кроме земли): 60401,60414,10601,61209                                                                                                    | 60414                                                                                                    | 60414810000103000001                                                                                                    | Открытие лицевых счето                                                                                                    |  |  |  |  |
| Прирост стоимости ОС, НМА        | , ии                                                                                                    | не требуется для этого сче                                                                                                    | основные средс                                                                                                    | тва (кроме земли): 60401,60414,10601,61209                                                                                                    | 10601                                                                                                    | 10601810000101000001                                                                                                    | Открытие лицевых счето                                                                                                    |  |  |  |  |
| Вывеска с подсветкой             | EC-000002                                                                                                    |                                                                                                    | Основные средс                                                                                                    | тва (кроме земли): 60401,60414,10601,61209                                                                                                    |                                                                                                    |                                                                                                    |                                                                                                    |  |  |  |  |
| Выбытие активов                  |                                                                                                    | не требуется для этого сче                                                                                                    | ет Основные средс                                                                                                    | тва (кроме земли): 60401,60414,10601,61209                                                                                                    | 61209                                                                                                    | 6120981000010000002                                                                                                    | Открытие лицевых счето                                                                                                    |  |  |  |  |
| Эксплуатация ОС, НМА, ИИ         |                                                                                                    | Галич                                                                                                    | Основные средс                                                                                                    | тва (кроме земли): 60401,60414,10601,61209                                                                                                    | 60401                                                                                                    |                                                                                                    |                                                                                                    |  |  |  |  |
| Амортизация ОС, НМА, ИИ          |                                                                                                    | Галич                                                                                                    | Основные средс                                                                                                    | тва (кроме земли): 60401,60414,10601,61209                                                                                                    | 60414                                                                                                    |                                                                                                    |                                                                                                    |  |  |  |  |
| Прирост стоимости ОС, НМА        | , ии                                                                                                    | не требуется для этого сче                                                                                                    | ет Основные средс                                                                                                    | тва (кроме земли): 60401,60414,10601,61209                                                                                                    | 10601                                                                                                    | 10601810000101000002                                                                                                    | Открытие лицевых счето                                                                                                    |  |  |  |  |
| ⊖ = Сервер ДЕПО Шторм 34502      | 2 EC-000003                                                                                                    |                                                                                                    | Основные средс                                                                                                    | тва (кроме земли): 60401,60414,10601,61209                                                                                                    |                                                                                                    |                                                                                                    |                                                                                                    |  |  |  |  |
| Выбытие активов                  |                                                                                                    | не требуется для этого сче                                                                                                    | ет Основные средс                                                                                                    | тва (кроме земли): 60401,60414,10601,61209                                                                                                    | 61209                                                                                                    | 6120981000010000003                                                                                                    | Открытие лицевых счето                                                                                                    |  |  |  |  |
| Эксплуатация ОС, НМА, ИИ         |                                                                                                    | Галич                                                                                                    | Основные средс                                                                                                    | тва (кроме земли): 60401,60414,10601,61209                                                                                                    | 60401                                                                                                    |                                                                                                    |                                                                                                    |  |  |  |  |
| Амортизация ОС, НМА, ИИ          |                                                                                                    | Галич                                                                                                    | Основные средс                                                                                                    | тва (кроме земли): 60401,60414,10601,61209                                                                                                    | 60414                                                                                                    |                                                                                                    |                                                                                                    |  |  |  |  |
| Прирост стоимости ОС, НМА        | , ИИ                                                                                                    | не требуется для этого сче                                                                                                    | ет Основные средс                                                                                                    | тва (кроме земли): 60401,60414,10601,61209                                                                                                    | 10601                                                                                                    | 10601810000101000003                                                                                                    | Открытие лицевых счето                                                                                                    |  |  |  |  |
| 😑 = Набор офисной мебели «Ка     | би ЕС-000004                                                                                                    |                                                                                                    | Основные средс                                                                                                    | тва (кроме земли): 60401,60414,10601,61209                                                                                                    |                                                                                                    |                                                                                                    |                                                                                                    |  |  |  |  |
| Выбытие активов                  |                                                                                                    | не требуется для этого сче                                                                                                    | ет Основные средс                                                                                                    | тва (кроме земли): 60401,60414,10601,61209                                                                                                    | 61209                                                                                                    | 61209810000100000004                                                                                                    | Открытие лицевых счето                                                                                                    |  |  |  |  |
| Эксплуатация ОС, НМА, ИИ         |                                                                                                    | Галич                                                                                                    | Основные средс                                                                                                    | тва (кроме земли): 60401,60414,10601,61209                                                                                                    | 60401                                                                                                    |                                                                                                    |                                                                                                    |  |  |  |  |
| Амортизация ОС, НМА, ИИ          |                                                                                                    | Галич                                                                                                    | Основные средс                                                                                                    | тва (кроме земли): 60401,60414,10601,61209                                                                                                    | 60414                                                                                                    |                                                                                                    |                                                                                                    |  |  |  |  |
|                                  | <ul> <li>Помбард Быбор ООО</li> <li>Договора контрагентов</li> <li>Основора контрагентов</li> <li>Основора контрагентов</li> <li>Основора контрагентов</li> <li>Основное средство, Бицевые соссемоных средните бликом для нуховых средните бликом для нуховых средните бликом для нуховых средните бликом для нуховное средство, Бид счета</li> <li>Выбытне активов</li> <li>Эксплуатация ОС, НМА, ИИ</li> <li>Прирост стоимости ОС, НМА, ИИ</li> <li>Прирост стоимости ОС, НМА, ИИ</li> <li>Выбытие активов</li> <li>Эксплуатация ОС, НМА, ИИ</li> <li>Прирост стоимости ОС, НМА, ИИ</li> <li>Прирост стоимости ОС, НМА, ИИ</li> <li>Прирост стоимости ОС, НМА, ИИ</li> <li>Прирост стоимости ОС, НМА, ИИ</li> <li>Прирост стоимости ОС, НМА, ИИ</li> <li>Авобрите активов</li> <li>Эксплуатация ОС, НМА, ИИ</li> <li>Амортизация ОС, НМА, ИИ</li> <li>Амортизация ОС, НМА, ИИ</li> <li>Амортизация ОС, НМА, ИИ</li> <li>Амортизация ОС, НМА, ИИ</li> <li>Амортизация ОС, НМА, ИИ</li> <li>Амортизация ОС, НМА, ИИ</li> </ul> | ят.   Лоновард Выбор ОСО  Вы Договора контратентов Счета по ОС  Це выводятся открытые лицевые счета учета ОС Колсек- котодя песоб Основных средства Счета по ОС  Це выводятся открытые лицевые счета учета ОС Колсек- котодя песоб Основных средств правилено указ вите флахок для кусных строк и наямите колоку "Откры Основное средство, Вид счета Инв. №  Селовное средство, Вид счета Инв. №  Селовное средство, Вид счета Инв. №  Выбытие активов Эксплуатация ОС, НМА, ИИ Прирост стоимости ОС, НМА, ИИ Прирост стоимости ОС, НМА, ИИ Прирост стоимости ОС, НМА, ИИ Прирост стоимости ОС, НМА, ИИ Сервер ДЕПО Штори 345022 Ec-000003 Выбытие активов Эксплуатация ОС, НМА, ИИ Прирост стоимости ОС, НМА, ИИ Прирост стоимости ОС, НМА, ИИ Сервер ДЕПО Штори 345022 Ec-000003 Выбытие активов Эксплуатация ОС, НМА, ИИ Сервер ДЕПО Штори 345022 Ec-000004 Выбытие активов Эксплуатация ОС, НМА, ИИ | я: Помбард Выбер 000 • Валонание средства Расходы будущих периодов и<br>Дотовора контратентов Основные средства Расходы будущих периодов У<br>2мата по ОС • • • • • • • • • • • • • • • • • • | ят.   Лоибард Выбер ООО   •   6) Основные подразделение   талич<br>Потовора контратентов<br>Потовора контратентов<br>Основные средства Расходы будущих периодов<br>Учет заработной платы<br>Зета по ОС<br>Основные средств правилых орадств правилых оухазаны Поразделение апониется по реквизиту Местон<br>ск., что для всех основных средств правилых оухазаны Поразделение отражения в бух. учете.<br>занае флахок для кусных строк и нажите колоку Открыть лицевые счета <sup>®</sup> для создания недостающих лице<br>Виовить список   •   •   •   •   •   •   •   •   • | пломбард Выбор ООО         • Ø) Основние подразделение: (I влич           В Договорая контратентов         Основние средства         Расходы будущих периодов         Учет заработной платы         Статьи доходов и расходов номенклатуры           Учет во ОС         Силовное средство, подокально учазаны Параметры отражения в бух, учете.         Силоваходляние (XP) ОС, которое заполниется пресказания медостающих лицевых счетов.           Вие выводатся открытье лицевые счета учета по основным средства подоказы параметры отражения в бух, учете.         Силовное средство, вид счета         Ине. №         Параметра отражения в бух. учете.           Виевинь слисок         Т <ul> <li></li></ul> | ят. [Тамбард Выбор ООО () () () Основные сардатав Расходы будущих периодев (Учет заработной платы Статьи доходов и расходов номенилатуры (Непроведение<br>2мета по ОС<br>Це выводатся оперытые писеена средства Расходы будущих периодев (Учет заработной платы Статьи доходов и расходов номенилатуры (Непроведение<br>2мета по ОС<br>Це выводатся оперытые писеена сучета ОС колонка Подражделение за бух, учете<br>вите блаком для нуроных средств правильно указаны Параметры огражения в бух, учете<br>анте блаком для нуроных средств правильно указаны Параметры огражения в бух, учете<br>вибыть слиссе [10] [2] [2] [2] [2] [2] [2] [2] [2] [2] [2 | I. I. Maximaga, Hakingo, COO         • I. B.         Occosence on page againeree         • I. B.           I. Marce page, Kunderge and Kunderge againeree         Centeree on page againeree         Viert aanged bakingo againeree         Viert aanged bakingo againeree         Marce page againeree         Marce page again again a |  |  |  |  |

Рисунок 41. Лицевые счета по основным средствам

Рассмотрим более подробно предусмотренный ряд дополнительных возможностей:

- Счета будут открываться только по выделенным строкам дерева. Поэтому предусмотрены команды 🗇 🕢 для выделения/отмены выделения для всех строк дерева.
- Для того чтобы свернуть/развернуть все группировки дерева, предусмотрены команды 💷 💷

#### ВАЖНО!

Обратите внимание, что счета учета ОС открываются в разрезе подразделения (Местонахождение ОС). Поэтому при выгрузке ОС из БП ХР для каждого основного средства по данным учета БП ХР заполняется служебный реквизит Местонахождение (ХР) (рисунок 42)

| ← → ☆ Автом                                  | иатическая пожарная сигнализация (Основные средства и инвестиционное имущество)                                                                                 |  |  |  |  |  |  |  |  |
|----------------------------------------------|----------------------------------------------------------------------------------------------------|--|--|--|--|--|--|--|--|
| Основное Документы                           |                                                                                                    |  |  |  |  |  |  |  |  |
| Записать и закрыть                           | Записать 🛛 Создать на основании 🗸 🖾 Лицевые счета 🖌 🖨 Инвентарная карточка ОС (ОС-6)                                                                            |  |  |  |  |  |  |  |  |
| Группа учета:                                | Машины и оборудование (кроме офисного) -                                                                                                    |  |  |  |  |  |  |  |  |
| Параметр отражения в БУ:                     | Основные средства (кроме земли): 60401,60414,10601,6120 👻 🕼                                                                                                    |  |  |  |  |  |  |  |  |
|                                              | Зыбранное значение определяет принадлежность к основным<br>средствам или инвестиционному имуществу, а также набор<br>счетов для отражения операций в бух. учете |  |  |  |  |  |  |  |  |
| Наименование:                                | Автоматическая пожарная сигнализация                                                                                                    |  |  |  |  |  |  |  |  |
| Полное наименование:                         | Автоматическая пожарная сигнализация                                                                                                    |  |  |  |  |  |  |  |  |
|                                              |                                                                                                    |  |  |  |  |  |  |  |  |
| Входит в группу:                             | 1                                                                                                    |  |  |  |  |  |  |  |  |
| Принято к учету:                             | 06.01.2021 Принятие к учету ОС и ИИ ЛВЕС-000001 от 06.01.2021 12:00:00                                                                                          |  |  |  |  |  |  |  |  |
| Снято с учета:                               | Ввести документ списания                                                                                                    |  |  |  |  |  |  |  |  |
| Местонахождение:                             | Основное подразделение из Изменить                                                                                                    |  |  |  |  |  |  |  |  |
| МОЛ:                                         | Иванов Петр Генндьевич ம Изменить                                                                                                    |  |  |  |  |  |  |  |  |
| Способ отражения<br>расходов по амортизации: | Амортизация ОС по организации: Ломбард Выбор ООО (71802                                                                                                    |  |  |  |  |  |  |  |  |
| Адрес местонахождения:                       | Заполнить                                                                                                    |  |  |  |  |  |  |  |  |
| Налог на имущество:                          | Особенности не установлены, освобождается от налогообложения, код льготы 2010257                                                                                |  |  |  |  |  |  |  |  |
| Комментарий:                                 |                                                                                                    |  |  |  |  |  |  |  |  |
| > Классификация                              |                                                                                                    |  |  |  |  |  |  |  |  |
| > Сведения для инвентари                     | ной карточки                                                                                                    |  |  |  |  |  |  |  |  |
| > Бухгалтерский учет: сче                    | т учета 60401810000103000001, счет амортизации 60414810000103000001, начисление амортизации, линейный способ, СПИ 6 л                                           |  |  |  |  |  |  |  |  |
| > Налоговый учет: начисл                     | ение амортизации, СПИ 6 лет                                                                                                    |  |  |  |  |  |  |  |  |
| 💟 Данные до переноса в Е                     |                                                                                                    |  |  |  |  |  |  |  |  |
| Местонахождение (ХР):                        | Основное подразделение 🔹 🗗                                                                                                    |  |  |  |  |  |  |  |  |
| M                                            | естонахождение ОС в БП (Хозрасчет). Используется справочно для открытия лицевых счетов при переносе.                                                            |  |  |  |  |  |  |  |  |

Рисунок 42. Реквизит Местонахождение (XP) у основного средства

Поэтому в дереве основных средств подразделение уже будет заполнено, но обязательно требуется проверить корректность указанного подразделения!

Если подразделение при выгрузке не заполнено – то оно будет соответствовать подразделению, выбранному в шапке обработки (рисунок 43). Его можно изменить при необходимости

|                         |                                                                                                    | sipuncium                                               |                                                                                                    |                                                                                   |               |                             | 0               |
|-------------------------|----------------------------------------------------------------------------------------------------|---------------------------------------------------------|----------------------------------------------------------------------------------------------------|-----------------------------------------------------------------------------------|---------------|-----------------------------|-----------------|
|                         |                                                                                                    |                                                         |                                                                                                    |                                                                                   |               |                             |                 |
| ткры                    | тия: 01.01.2021 🖿                                                                                                    |                                                         |                                                                                                    |                                                                                   |               |                             |                 |
| изаци                   | я: Ломбард Выбор ООО                                                                                                    |                                                         | • 🗗 Основное подразделени                                                                                       | е: Галич                                                                          | - P           |                             |                 |
| риал                    | ы Договора контрагентов Основные ср                                                                                                | едства Расх                                             | коды будущих периодов Учет зарабо                                                                               | отио платы Статьи доходов и расходов номенклатуры Н                               | Іепроведеннь  | ые после загрузки бух. доку | менты           |
| : 0                     | Счета по ОС                                                                                                    |                                                         |                                                                                                    |                                                                                   |               |                             |                 |
| габли<br>едите<br>танов | це выводятся открытые лицевые счета учета<br>есь, что для всех Основных средств прави<br>ите флажки для нужных строк и нажмите кно | ОС. Колонка П<br>льно указаны Г<br>пку " <b>Открыть</b> | Подразделение заполняется по рекви:<br>Параметры отражения в бух. учете.<br>• лицевые счета" для создания недос | зиту Местонахождение (XP) ОС, которое заполняется при пе<br>ающих лицевых счетов. | ереносе из ХР | Р. Подразделение можно из   | иенить вручную. |
| ; 08                    | бновить список 📋 🗐 🧭                                                                                                    | Открыть сч                                              | чета по основным средствам                                                                                      |                                                                                   |               |                             |                 |
| (                       | Основное средство, Вид счета                                                                                                    | Инв. №                                                  | Подразделение                                                                                                   | Параметр отражения в БУ                                                           | Счет          | Лицевой счет                | Документ откр   |
| ]                       | Автоматическая пожарная сигнали                                                                                                    | EC-000001                                               | Основное подразделение                                                                                          | Основные средства (кроме земли): 60401,60414,10601,61                             | 1             |                             |                 |
| ]                       | Выбытие активов                                                                                                    |                                                         | не требуется для этого счета учета                                                                              | Основные средства (кроме земли): 60401,60414,10601,61                             | 1 61209       | 61209810000100000001        | Открытие лице.  |
| ]                       | Эксплуатация ОС, НМА, ИИ                                                                                                    |                                                         | Основное подразделение                                                                                          | Основные средства (кроме земли): 60401,60414,10601,61                             | 1 60401       | 60401810000103000001        | Открытие лице.  |
|                         | Амортизация ОС, НМА, ИИ                                                                                                    |                                                         | Основное подразделение                                                                                          | Основные средства (кроме земли): 60401,60414,10601,61                             | 1 60414       | 60414810000103000001        | Открытие лице.  |
| ]                       | Прирост стоимости ОС, НМА, ИИ                                                                                                    |                                                         | не требуется для этого счета учета                                                                              | Основные средства (кроме земли): 60401,60414,10601,61                             | 1 10601       | 10601810000101000001        | Открытие лице.  |
| ]                       | Вывеска с подсветкой                                                                                                    | EC-000002                                               |                                                                                                    | Основные средства (кроме земли): 60401,60414,10601,61                             | 1             |                             |                 |
|                         | Выбытие активов                                                                                                    |                                                         | не требуется для этого счета учета                                                                              | Основные средства (кроме земли): 60401,60414,10601,61                             | 1 61209       | 6120981000010000002         | Открытие лице   |
|                         | Эксплуатация ОС, НМА, ИИ                                                                                                    |                                                         | Галич                                                                                                    | Основные средства (кроме земли): 60401,60414,10601,61                             | 1 60401       |                             |                 |
|                         | Амортизация ОС, НМА, ИИ                                                                                                    |                                                         | Галич                                                                                                    | Основные средства (кроме земли): 60401,60414,10601,61                             | 1 60414       |                             |                 |
| ]                       | Прирост стоимости ОС, НМА, ИИ                                                                                                    |                                                         | не требуется для этого счета учета                                                                              | Основные средства (кроме земли): 60401,60414,10601,61                             | 1 10601       | 10601810000101000002        | Открытие лице   |
| ]                       | Сервер ДЕПО Шторм 3450Z2                                                                                                    | EC-000003                                               |                                                                                                    | Основные средства (кроме земли): 60401,60414,10601,61                             | 1             |                             |                 |
| -                       |                                                                                                    |                                                         |                                                                                                    |                                                                                   |               |                             |                 |

Рисунок 43. Подразделение для открытия лицевых счетов по ОС

|                        |                                                                                                    |                                 |                                                    |                                      |                                             |                   |                                            | Еще             |  |  |
|------------------------|----------------------------------------------------------------------------------------------------|---------------------------------|----------------------------------------------------|--------------------------------------|---------------------------------------------|-------------------|--------------------------------------------|-----------------|--|--|
| Дата открытия          | a: 01.01.2021 🗰                                                                                                    |                                 |                                                    |                                      |                                             |                   |                                            |                 |  |  |
| Организация:           | Ломбард Выбор ООО                                                                                                    |                                 | • 🗗 Основное под                                   | разделение: Галич                    |                                             | * 6               |                                            |                 |  |  |
| Материалы              | Договора контрагентов Основные сре                                                                                                    | дства Расхо                     | оды будущих периодов                               | /чет заработной платы                | Статьи доходов и расходов номенклатуры      | Непроведенны      | ие после загрузки бух. доку                | /менты          |  |  |
|                        | and and a second substantial canada shifted includes a second second sec |                                 |                                                    |                                      |                                             |                   |                                            |                 |  |  |
| D F                    |                                                                                                    | 00 1/1                          |                                                    |                                      |                                             |                   | 2                                          |                 |  |  |
| Б таблице<br>Убедитесь | выводятся открытые лицевые счета учета<br>, что для всех Основных средств прави                                                                                                    | ос. колонка п<br>пьно указаны П | юдразделение заполняетс<br>Іараметры отражения в б | я по реквизиту местона<br>ух. учете. | ахождение (NP) ОС, которое заполняется пр   | ри переносе из лн | <ul> <li>подразделение можно из</li> </ul> | менить вручную. |  |  |
| Установит              | е флажки для нужных строк и нажмите кно                                                                                                    | пку "Открыть                    | лицевые счета" для созда                           | ния недостающих лице                 | вых счетов.                                 |                   |                                            |                 |  |  |
| С Обно                 | овить список                                                                                                    | Открыть сч                      | иета по основным сред                              | ствам                                |                                             |                   |                                            |                 |  |  |
| Oc                     | новное средство, Вид счета                                                                                                    | Инв. №                          | Подразделение                                      | Парамет                              | р отражения в БУ                            | Счет              | Лицевой счет                               | Документ откр   |  |  |
| Θ                      | <ul> <li>Автоматическая пожарная сигнали</li> </ul>                                                                                                    | EC-000001                       | Основное подразделение                             | Основны                              | ие средства (кроме земли): 60401,60414,1060 | )1,61             |                                            |                 |  |  |
|                        | Выбытие активов                                                                                                    |                                 | не требуется для этого сч                          | ета учета Основны                    | ие средства (кроме земли): 60401,60414,1060 | 01,61 61209       | 61209810000100000001                       | Открытие лице   |  |  |
|                        | Эксплуатация ОС, НМА, ИИ                                                                                                    |                                 | Основное подразделение                             | Основны                              | ие средства (кроме земли): 60401,60414,1060 | 01,61 60401       | 60401810000103000001                       | Открытие лице   |  |  |
|                        | Амортизация ОС, НМА, ИИ                                                                                                    |                                 | Основное подразделение                             | Основны                              | ие средства (кроме земли): 60401,60414,1060 | 01,61 60414       | 60414810000103000001                       | Открытие лице   |  |  |
|                        | Прирост стоимости ОС, НМА, ИИ                                                                                                    |                                 | не требуется для этого сч                          | ета учета Основны                    | ие средства (кроме земли): 60401,60414,1060 | 01,61 10601       | 10601810000101000001                       | Открытие лице   |  |  |
| Θ                      | <ul> <li>Вывеска с подсветкой</li> </ul>                                                                                                    | EC-000002                       |                                                    | Основны                              | ие средства (кроме земли): 60401,60414,1060 | )1,61             |                                            |                 |  |  |
|                        | Выбытие активов                                                                                                    |                                 | не требуется для этого сч                          | ета учета Основны                    | ие средства (кроме земли): 60401,60414,1060 | 01,61 61209       | 6120981000010000002                        | Открытие лице   |  |  |
|                        | Эксплуатация ОС, НМА, ИИ                                                                                                    |                                 | Галич                                              | Основны                              | ие средства (кроме земли): 60401,60414,1060 | 01,61 60401       |                                            |                 |  |  |
|                        | Амортизация ОС, НМА, ИИ                                                                                                    |                                 | Галич                                              | Основны                              | ие средства (кроме земли): 60401,60414,1060 | 01,61 60414       |                                            |                 |  |  |
|                        | Прирост стоимости ОС, НМА, ИИ                                                                                                    |                                 | не требуется для этого сч                          | ета учета Основны                    | ие средства (кроме земли): 60401,60414,1060 | 01,61 10601       | 10601810000101000002                       | Открытие лице   |  |  |
|                        | <ul> <li>Сервер ДЕПО Шторм 3450Z2</li> </ul>                                                                                                    | EC-000003                       |                                                    | Основны                              | ие средства (кроме земли): 60401,60414,1060 | 01,61             |                                            |                 |  |  |
|                        | Выбытие активов                                                                                                    |                                 | не требуется для этого сч                          | .ета учета Основны                   | ие средства (кроме земли): 60401,60414,1060 | 01,61 61209       | 6120981000010000003                        | Открытие лице   |  |  |
|                        | Эксплуатация ОС, НМА, ИИ                                                                                                    |                                 | Галич                                              | Основны                              | ие средства (кроме земли): 60401,60414,1060 | 01,61 60401       |                                            |                 |  |  |
|                        | Амортизация ОС, НМА, ИИ                                                                                                    |                                 | Галич                                              | Основны                              | ие средства (кроме земли): 60401,60414,1060 | 01,61 60414       |                                            |                 |  |  |
|                        | Прирост стоимости ОС, НМА, ИИ                                                                                                    |                                 | не требуется для этого сч                          | ета учета Основны                    | ие средства (кроме земли): 60401,60414,1060 | 01,61 10601       | 10601810000101000003                       | Открытие лице   |  |  |

Рисунок 44. Подразделение для открытия лицевых счетов по ОС

Лицевые счета открываются по команде Открыть счета по основным средствам **3.4. Расходы будущих периодов** 

На вкладке «Расходы будущих периодов» (РБП) (рисунок 45) необходимо для каждого РБП установить следующие параметры:

- Дата принятия к учету заполняется при выгрузке из БП ХР, обязательно проверить!
- Контрагент заполняется при выгрузке из БП ХР, обязательно проверить!
- Договор контрагента пользователю необходимо самостоятельно создать и установить отдельный Договор контрагента для каждого РБП. Это требуется для обеспечения корректности учета РБП и автоматического списания на расходы.
- Параметр отражения в БУ заполняется автоматически выбранным значением в договоре контрагента
- Организация заполняется при выгрузке из БП ХР, обязательно проверить!
- Подразделение заполняется при выгрузке из БП ХР, обязательно проверить!
- Статья затрат статья доходов и расходов, по которой будут отражаться расходы по списанию РБП

| ← → Заполнение                                                                                                    | - → Заполнение параметров отражения в БУ :                                                                                                    |                       |                         |                         |                |                      |                         |                    |                     |  |  |  |
|----------------------------------------------------------------------------------------------------|----------------------------------------------------------------------------------------------------|-----------------------|-------------------------|-------------------------|----------------|----------------------|-------------------------|--------------------|---------------------|--|--|--|
| ата опсрытия: 01.01.2021 🔳<br>урганизация: Помбард Выбор ООО + d <sup>2</sup> Основное подразделение: Галич + d <sup>2</sup> |                                                                                                    |                       |                         |                         |                |                      |                         |                    |                     |  |  |  |
| Материалы Договора контраген                                                                                                 | ов Основные средства                                                                                                    | Расходы будущих пе    | ериодов Учет заработной | платы Статьи доходо     | в и расходов н | юменклатуры Непро    | веденные после загрузки | бух. документы     |                     |  |  |  |
| РБП Счета РБП<br>Для каждого РБП укажите парам<br>заполнения.<br>После этого нажмите кнопку "Со                              | РЕП Счета РЕП<br>Для каждого РБП укажите параметры учета. Дата принятия к учету, Контрагент, Договор контрагента. Некоторые параметры могли заполниться автоматически при выгрузке из БП Хозрасчет. В таком случае необходимо убедиться в корректности их<br>заполнения.<br>После этого нажиите кнопку "Сохранить изменения по РБП". Далее перейдите на вкладку "Счета по РБП" для открытия лицевых счетов. |                       |                         |                         |                |                      |                         |                    |                     |  |  |  |
| С Обновить список                                                                                                    | охранить изменения по РБ                                                                                                    | п                     |                         |                         | Установить з   | начение для выделенн | ых строк                |                    |                     |  |  |  |
| РБП                                                                                                    | 1                                                                                                    | цата принятия к учету | Контрагент              | Договор контрагента     |                | Параметр отражен     | Организация             | Подразделение      | Статья затрат       |  |  |  |
| КАСКО автомобиля Nissan                                                                                                    | Pathfinder за 2021 год (                                                                                                    | 11.06.2020            | САО " РЕСО-Гарантия"    | (РБП) Договор страхова  | ния 111111     | Расчеты по РБП:      | Ломбард Выбор ООО       | Основное подраздел | расходы на страхова |  |  |  |
| Сопровождение программн                                                                                                    | их продуктов 1С                                                                                                    | 0.04.2021             | 000 РБП                 | (РБП) 111 от 10.04.2021 | - Сопрово      | Расчеты по РБП:      | Ломбард Выбор ООО       | Основное подраздел | Консультационные у  |  |  |  |

Рисунок 45. Заполнение Параметра отражения в БУ для РБП

📙 Сохранить изменения по РБП

Укажите все данные и нажмите кнопку

# Счета по РБП

На данной вкладке «Счета РБП» (рисунок 46) выполняется открытие лицевых счетов по РБП. Проверьте корректность заполнения параметров:

- Контрагент
- Договор контрагента
- Параметр отражения в БУ

| Заполнение параметров отра                                 | жения в БУ                 |                                 |                              |               |            |                 |                      | 1                     |
|------------------------------------------------------------|----------------------------|---------------------------------|------------------------------|---------------|------------|-----------------|----------------------|-----------------------|
|                                                            |                            |                                 |                              |               |            |                 |                      | Еще                   |
| та открытия: 01.01.2021                                    |                            |                                 |                              |               |            |                 |                      |                       |
| анизация: Ломбард Выбор ООО                                | • в Осн                    | овное подразделение: Основное   | подразделение                |               | • 0        |                 |                      |                       |
| атериалы Договора контрагентов Основные средств            | а Расходы будущих пери     | юдов Учет заработной платы      | Статьи доходов и расходов но | оменклатуры   | Непроведен | ные после загру | зки бух. документы   |                       |
| РБП Счета РБП                                              |                            |                                 |                              |               |            |                 |                      |                       |
| В таблице выводятся открытые лицевые счета учета РБП       | Убедитесь, что для всех РІ | БП правильно указаны Параметр   | ны отражения в бух. учете, К | онтрагент и Д | оговор.    |                 |                      |                       |
|                                                            | для создания недостающия   | спицевых счетов.                |                              |               |            |                 |                      |                       |
| О соновить список                                          |                            |                                 |                              |               |            |                 |                      |                       |
| РБП, Вид счета                                             | Контрагент                 | Договор контрагента             |                              | Параметр отр  | ажения в   | Счет            | Лицевой счет         | Документ открытия     |
| ☺ КАСКО автомобиля Nissan Pathfinder за 2021 год           | САО " РЕСО-Гарантия"       | (РБП) Договор страхования 111   | 11111 от 01.06.2020 г.       | Расчеты по Р  | БП: 60312  |                 |                      |                       |
| Счет учета                                                 | САО " РЕСО-Гарантия"       | (РБП) Договор страхования 111   | 11111 or 01.06.2020 r.       | Расчеты по Р  | БП: 60312  | 60312           | 6031281000000000019  | Открытие лицевых счет |
| <ul> <li>Сопровождение программных продуктов 1С</li> </ul> | 000 РБП                    | (РБП) 111 от 10.04.2021 - Сопро | вождение программных пр      | Расчеты по Р  | БП: 60312  |                 |                      |                       |
| Счет учета                                                 | 000 РБП                    | (РБП) 111 от 10.04.2021 - Сопре | вождение программных пр      | Расчеты по Р  | БП: 60312  | 60312           | 60312810000000000020 | Открытие лицевых счет |
|                                                            |                            |                                 |                              |               |            |                 |                      |                       |
|                                                            |                            |                                 |                              |               |            |                 |                      |                       |

Рисунок 46. Лицевые счета по РБП

После этого можно переходить к открытию лицевых счетов через нажатие на кнопку Открыть счета по РБП

-

#### 4. Учетная политика ломбарда

Для корректной загрузки данных по ломбардным операция потребуется внести соответствующие настройки в учетную политику ломбарда (Настройки и сервисы – Настройки – Учетная политика ломбарда), на закладке «Единый план счетов» (рисунок 47)

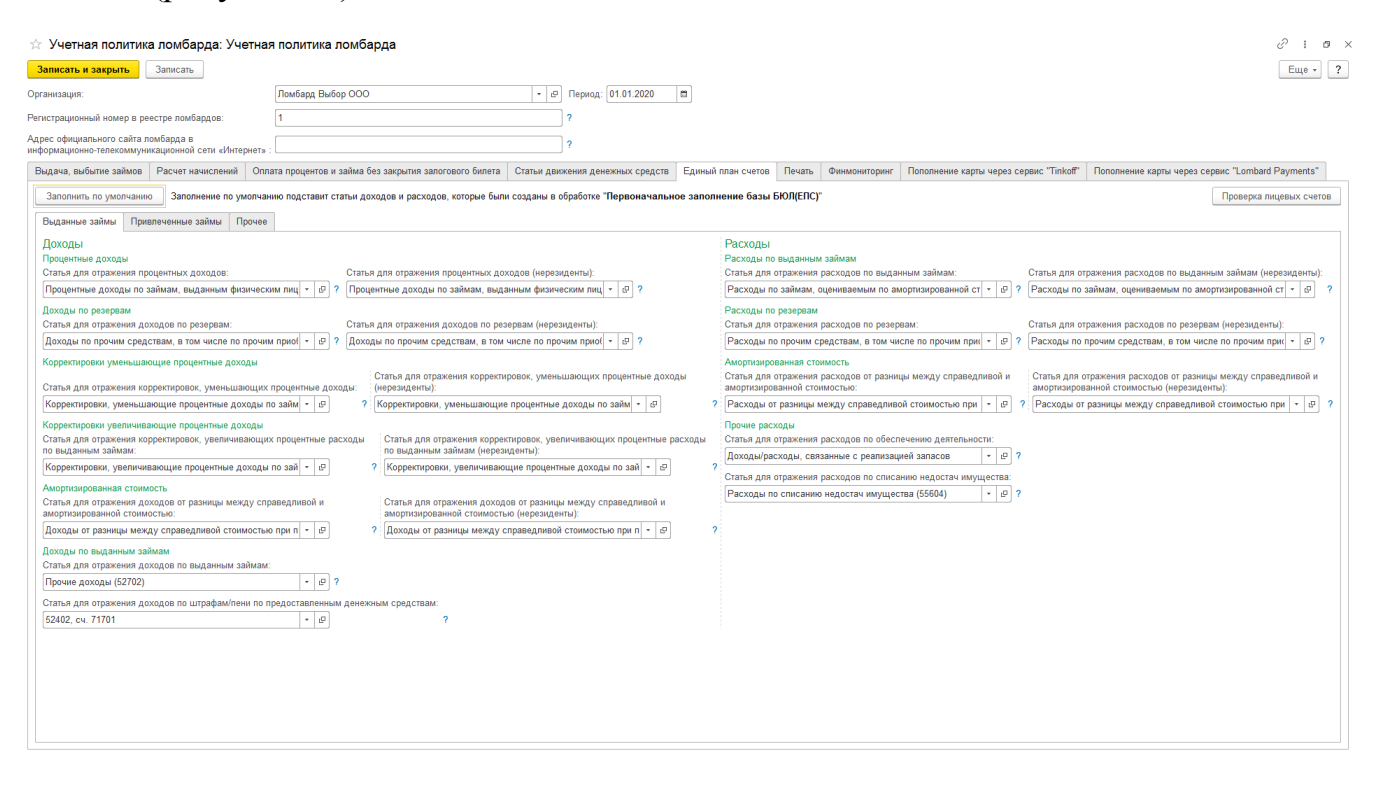

Рисунок 47. Учетная политика ломбарда, настройки по единому плану счетов

При первоначальном заполнении базы был заполнен справочник «Статьи доходов и расходов», а так же автоматически открыты лицевые счета по тем статьям, которые мы предлагаем использовать для ведения ломбардных операций. Для того, чтобы заполнить данные настройки требуется выполнить действие «Заполнить по умолчанию». При заполнении будет выполнена проверка открытых лицевых счетов и выдан перечень результатов этой проверки.

**ВНИМАНИЕ!!!** Первоначальное заполнение не открывает счета по статье доходов по пени (редко используемая схема, при ее использовании требуется открыть лицевой счет вручную), а так же не создаются лицевые счета по привлеченным займам (при их использовании так же требуется ручное открытие лицевых счетов)

Для открытия лицевых счетов вручную требуется выполнить следующий алгоритм действий:

1. Открыть выбранную статью доходов и расходов (рисунок 48)

| 🔶 🔶 🕁 Процен                  | нтные доходы по займам, выданным физическим лицам (31118) (Статьи доходов и расходов) |
|-------------------------------|---------------------------------------------------------------------------------------|
| Записать и закрыть            | Записать 🌣 Лицевые счета -                                                            |
| Наименование:                 | Процентные доходы по займам, выданным физическим лицам (311                           |
| Группа статей:                | Основная деятельность 🛛 👻 🗠                                                           |
| Символы ОФР доходов/          | расходов                                                                              |
| Символ ОФР доходов: по        | займам, выданным физическим лицам (31118) 🛛 👻 📖 ए                                     |
| Символ ОФР расходов:          | [1] <b>-</b>                                                                          |
| Принимается к налоговом       | у учету ?                                                                             |
| Вид статьи (не используется): | Проценты к получению (уплате) -                                                       |
|                               |                                                                                       |

Рисунок 48. Статья доходов и расходов по символу ОФР 31118

2. После этого выбрать символ ОФР доходов / расходов и выбрать команду «Лицевые счета» - «Открыть лицевые счета» (рисунок 49)

| ☆ по займам, выданным физическим лицам (3111      | 8) (Символ ОФ $\mathscr{O}$ : $\square$ × |
|---------------------------------------------------|-------------------------------------------|
| Основное Счета учета параметров отражения в БУ    |                                           |
| Записать и закрыть Записать 🄯 Лицевые счета 🚽     | Еще -                                     |
| Группа: 1. Процентные доходы Используемые лицевые | е счета                                   |
| Наименование: по займам, выданным физ             |                                           |
| Символ ОФР: 31118 Вид символа: Доход              | •                                         |
| Отражение в налоговой декларации                  |                                           |
| Налоговый регистр: Внереализационные доходы       | Ъ                                         |
| Лист: 02 Приложение: 1                            |                                           |
| Строка: Строка 100 - "Внереализационные доходы"   |                                           |
| Показатель: Процентные доходы                     | L.                                        |
| Лист: Приложение:                                 |                                           |
| Строка:                                           |                                           |
| Добавить 🔒 💺                                      | Еще 🗸                                     |
| Используется Вид счета учета                      |                                           |
| Счет учета                                        |                                           |
| 🗹 Счет учета СПОД                                 |                                           |
|                                                   |                                           |
|                                                   |                                           |
|                                                   |                                           |
|                                                   |                                           |
|                                                   |                                           |

Рисунок 49. Символ ОФР, команда "Открыть лицевые счета"

 После этого помощник по открытию лицевых счетов предложит пройти ряд шагов по открытию (указать дату и организацию для открытия лицевых счетов, проверить правильность указанного символа ОФР) Лицевые счета по символам ОФР открываются по правилу «Расходы/доходы

Лицевые счета по символам ОФР открываются по правилу «Расходы/доходы (по символам ОФР)» (подраздел «Единый план счетов», раздел «Аналитический учет», справочник «Правила создания лицевых счетов»), которое создается при первоначальном заполнении базы После выполнения работы помощника можно проверить открытые лицевые счета с помощью команды «Лицевые счета» - «Используемые лицевые счета» (рисунок 50)

| 🔶 → ★ Процент                 | гные доход     | цы по займам, выданным физиче             | ским лицам (31118) (Ста  | и доходов и расходов)                                | e? :                                                 |
|-------------------------------|----------------|-------------------------------------------|--------------------------|------------------------------------------------------|------------------------------------------------------|
| Записать и закрыть            | Записать 🗘     | Лицевые счета 👻                           |                          | 🖄 по займам, выданным физическим лицам (31118) (     | Символ ОФ 🖉 ! 🗆 🗙 🛛 Еще 🗸                            |
| Наименование:                 | Процентные до: | ходы по займам, выданным физическим лицам | (311                     | Основное Счета учета параметров отражения в БУ       |                                                      |
| Группа статей:                | Основная деят  | ельность * ×                              | Ŀ                        | Записать и закрыть Записать 🄯 Лицевые счета 🚽        | Еще -                                                |
| Символы ОФР доходов/ра        | асходов        |                                           |                          | Групра: 1 Процентные доходы Используемые лицевые сче | ra l                                                 |
| Символ ОФР доходов: по з      | аймам, выданні | ым физическим лицам (31118) 🔹 🗗           |                          | Наименование: по займам выдачным физ                 |                                                      |
| Символ ОФР расходов:          |                | - B                                       |                          | Паименование: По заимам, веданным физ                |                                                      |
| Принимается к налоговому      | учету ?        |                                           |                          |                                                      |                                                      |
| Вид статьи (не используется): | Проценты к пол | учению (уплате)                           | •                        | Налоговый регистр: Внереализационные доходы          | e                                                    |
|                               |                |                                           |                          | Лист: 02 Приложение: 1                               |                                                      |
|                               |                |                                           |                          | Строка: Строка 100 - "Внереализационные доходы"      |                                                      |
|                               |                |                                           |                          |                                                      |                                                      |
|                               |                |                                           |                          | Показатель: Процентные доходы                        | <u> </u>                                             |
|                               |                |                                           |                          | Лист: Приложение:                                    |                                                      |
|                               |                |                                           |                          | Строка:                                              |                                                      |
|                               |                |                                           |                          | Добавить 🛧 💺                                         | Еще -                                                |
|                               |                |                                           |                          | Используется Вид счета учета                         |                                                      |
|                               |                |                                           |                          | Счет учета                                           |                                                      |
|                               |                |                                           |                          | Счет учета СПОД                                      |                                                      |
|                               |                |                                           |                          |                                                      |                                                      |
| A                             |                |                                           |                          |                                                      |                                                      |
| 💢 Используемые ли             | цевые сче      | та                                        |                          |                                                      | <i></i>                                              |
|                               |                |                                           |                          |                                                      | Q - Eщe                                              |
| Счет учета:                   |                |                                           |                          |                                                      |                                                      |
| Организация                   | Счет учета     | Лицевой счет ↓                            | Аналитика 1              | налитика 2 Аналитика 3 Аналитика 4 Документ          | открытия                                             |
| 🚾 Ломбард Выбор ООО           | 71001          | 71001810003111800000                      | по займам, выданным физи | а Открытие                                           | пицевых счетов ЛВЕС-0000000006 от 01.01.2021 0:00:00 |
| 📼 Ломбард Выбор ООО           | 72001          | 72001810003111800000                      | по займам, выданным физи | а Открытие                                           | пицевых счетов ЛВЕС-000000006 от 01.01.2021 0:00:00  |
|                               |                |                                           |                          |                                                      |                                                      |
|                               |                |                                           |                          |                                                      | V A V                                                |

Рисунок 50. Используемые по символу ОФР лицевые счета

Так же в учетной политике на закладке «Статьи движения денежных средств» требуется заполнить статьи движения денежных средств для автоматической подстановки их в проводки документов блоков «Выданные займы», «Привлеченные займы», «Прочее»

Дополнительно требуется указать связь между справочниками «Филиалы» и «Подразделения». Эта необходимость возникает из-за отличия ведения учета в БЮЛ (ЕПС) 5.0. Журнал проводок в БЮЛ ЕПС имеет такой показатель как «Подразделение» (рисунок 51)

| ☆ Центральный филиал (Филиалы)                                                        | ∂ : □ × |
|---------------------------------------------------------------------------------------|---------|
| Записать и закрыть Записать 🔅 Лицевые счета -                                         | Еще - ? |
| Родитель: Код: 00001                                                                  |         |
| Наименование: Центральный филиал Префикс: ЦФ 🗹 Центральный                            |         |
| Основные настройки Схемы кредитования Настройки работы с банком Контактная информация |         |
| Вид обособленного подразделения ломбарда: Филиал 🔹 ?                                  |         |
| Подразделение: Основное подразделение + 62 ?                                          |         |
| Полное наименование (для печати):                                                     |         |
|                                                                                       |         |
|                                                                                       |         |
| Создание ШК билетов                                                                   |         |
| Кад для создания ШК: 1 ?                                                              |         |
|                                                                                       |         |
|                                                                                       |         |
|                                                                                       |         |
|                                                                                       |         |
|                                                                                       |         |
|                                                                                       |         |
|                                                                                       |         |
|                                                                                       |         |
|                                                                                       |         |
|                                                                                       |         |

Рисунок 51. Элементы справочника "Филиалы"

По указанному подразделению необходимо открыть лицевые счета для учета отражения операций по наличному расчету (рисунок 52)

| ← → ☆ Основ              | зное подразд                          | еление (Подразделение)                            |                        |             |             |             |                                                    | € I ×            |
|--------------------------|---------------------------------------|---------------------------------------------------|------------------------|-------------|-------------|-------------|----------------------------------------------------|------------------|
| Основное Лимиты оста     | ка кассы                              |                                                   |                        |             |             |             |                                                    |                  |
| Записать и закрыть       | Записать 🔯                            | Лицевые счета 👻                                   |                        |             |             |             |                                                    | Еще - ?          |
| Обособленное подразде    | ление                                 | Используемые лицевые счета                        |                        |             |             |             |                                                    |                  |
| Наименование:            | Основное под                          | Открыть лицевые счета                             |                        |             |             |             |                                                    |                  |
| Группа:                  |                                       | - 6                                               | 2                      |             |             |             |                                                    |                  |
| Параметр отражения в БУ: | Касса организаци                      | 1: 20202 × 6                                      | <sup>2</sup>           |             |             |             |                                                    |                  |
|                          | Определяет набор<br>кассовым операци: | счетов для отражения операций по расчету по<br>ям |                        |             |             |             |                                                    |                  |
| Филиал:                  | Центральный фил                       | ian 6                                             | 2 ?                    |             |             |             |                                                    |                  |
|                          |                                       |                                                   |                        |             |             |             |                                                    |                  |
| 🔆 Используемые           | лицевые сче                           | га                                                |                        |             |             |             |                                                    | ∂ i ×            |
|                          |                                       |                                                   |                        |             |             |             | Поиск (Сtrl+F)                                     | <b>Q</b> - Еще - |
| Счет учета:              |                                       |                                                   |                        |             |             |             |                                                    | •                |
| Организация              | Счет учета                            | Лицевой счет ↓                                    | Аналитика 1            | Аналитика 2 | Аналитика 3 | Аналитика 4 | Документ открытия                                  |                  |
| 📼 Ломбард Выбор ООО      | 20202                                 | 2020281000000000001                               | Основное подразделение |             |             |             | Открытие лицевых счетов ЛВЕС-0000000403 от 01.01.2 | 2021 8:58:20     |
| 📨 Ломбард Выбор ООО      | 20209                                 | 2020981000000000001                               | Основное подразделение |             |             |             | Открытие лицевых счетов ЛВЕС-0000000406 от 01.01.2 | 2021 11:22:38    |

Рисунок 52. Создание лицевого счета кассы

Если в вашем учете потребуется учитывать бланки строгой отчетности, то необходимо открыть лицевой счет для их отражения. Чтобы это сделать необходимо зайти в справочник «Бланки строгой отчетности» (подсистема «Справочники», раздел «НФО», справочник «Бланки строгой отчетности»). В справочнике создан предопределенный элемент «Залоговый билет»

Для открытия лицевых счетов необходимо заполнить реквизит «Параметр отражения в БУ» - для определения, по какому счету будет создаваться лицевой счет. Мы предлагаем выбирать параметр отражения с названием «Бланки строгой отчетности: 91223», он находится в группе «Параметры отражения активов»

(справочник заполняется по умолчанию при выполнении обработки «Первоначальное заполнение базы БЮЛ (ЕПС)»

После указания параметра отражения в БУ для элемента справочника «Бланки строгой отчетности» «Залоговый билет» через команду «Лицевые счета» - «Открыть лицевые счета» с помощью помощника можно открыть лицевые счета (рисунок 53)

| 🔶 🔶 📩 Бланки с                                                    | трогой отчетнос | сти                 |              |                                                                                                    |                                                                                                    |                                                                                          |                                                                                                    |             |                             |                    | c? ⊨ × |
|-------------------------------------------------------------------|-----------------|---------------------|--------------|----------------------------------------------------------------------------------------------------|----------------------------------------------------------------------------------------------------|------------------------------------------------------------------------------------------|----------------------------------------------------------------------------------------------------|-------------|-----------------------------|--------------------|--------|
| Cougen (C)(1+F) x Q • Eugen                                       |                 |                     |              |                                                                                                    |                                                                                                    |                                                                                          |                                                                                                    |             |                             | Еще - ?            |        |
| Налимнование Использукиме лициеме счета 1 Параметр огражения в БУ |                 |                     |              |                                                                                                    |                                                                                                    |                                                                                          |                                                                                                    |             |                             |                    |        |
| - Залоговый бил Открыть лицевые счета Бланки ст                   |                 |                     |              |                                                                                                    |                                                                                                    |                                                                                          |                                                                                                    |             | строгой отчетности: 91223   |                    |        |
|                                                                   |                 |                     |              |                                                                                                    |                                                                                                    |                                                                                          |                                                                                                    |             |                             |                    |        |
| 🛨 Используемые пи                                                 |                 |                     |              |                                                                                                    |                                                                                                    |                                                                                          |                                                                                                    |             |                             |                    | ∂ i ×  |
|                                                                   |                 |                     |              |                                                                                                    |                                                                                                    |                                                                                          |                                                                                                    |             |                             | <b>Q</b> - Еще -   |        |
| Счет учета:                                                       |                 |                     |              |                                                                                                    |                                                                                                    |                                                                                          |                                                                                                    |             |                             |                    | •      |
| Организация 4                                                     | Счет учета      | Лицевой счет        | Аналитика 1  |                                                                                                    | Аналитика 2                                                                                                    | Аналитика 3                                                                              | Аналитика 4                                                                                                    | Документ от | крытия                      |                    |        |
| 📟 Ломбард Выбор ООО                                               | 91223           | 9122381000000000001 | Залоговый би | ет                                                                                                    |                                                                                                    |                                                                                          |                                                                                                    | Открытие ли | цевых счетов ЛВЕС-000000042 | 1 or 01.01.2021 10 | :18:50 |
|                                                                   |                 |                     |              | ☆ Исполи<br>Лицевой счет:<br>Организация:<br>Аналитика ун<br>Бланк спрого ду<br>Отрание лице<br>Параметры<br>Наименование<br>Вид счета учет<br>Параметр отра<br>Параметр отра<br>Параметр отра | зуемые лицевь<br>91223810000000000<br>Поибард Выбор ООО<br>чета<br>а отчетности: Залогова<br>а отчетности: Залогова<br>а отчетности: Залогова<br>вак счетов ЛВЕС-0000<br>та: Счета<br>вид БСО<br>та: Счета<br>вид БСО<br>та: Бланки ст | не счета<br>1<br>1<br>1<br>1<br>3апотовый билет<br>а<br>рогой отчетности: 9122:<br>9122: | 2 <sup>2</sup><br>(0)<br>(0)<br>(0)<br>(0)<br>(1)<br>(0)<br>(1)<br>(1)<br>(2)<br>(2)<br>(2)<br>(2)<br>(2)<br>(2)<br>(2)<br>(2 | i 🗆 ×       |                             |                    |        |

Рисунок 53. Используемые лицевые счета по виду БСО "Залоговый билет"

После этих настроек можно вернуться в БЮЛ 3.0 для выгрузки остатков по займам

# 5. Ввод остатков (ломбард)

Остатки по займам будут загружены в документ «Ввод остатков (ломбард)» (Единый план счетов – Начальные остатки – Ввод остатков (ломбард)) (рисунок 54)

| ••••         •         •         •         •         •         •         •         •         •         •         •         •         •         •         •         •         •         •         •         •         •         •         •         •         •         •         •         •         •         •         •         •         •         •         •         •         •         •         •         •         •         •         •         •         •         •         •         •         •         •         •         •         •         •         •         •         •         •         •         •         •         •         •         •         •         •         •         •         •         •         •         •         •         •         •         •         •         •         •         •         •         •         •         •         •         •         •         •         •         •         •         •         •         •         •         •         •         •         •         •         •         •         •         •         •         • |             |                   |                            |                                                    |  |  |  |  |  |
|----------------------------------------------------------------------------------------------------|-------------|-------------------|----------------------------|----------------------------------------------------|--|--|--|--|--|
| Дата ↓                                                                                                    | Номер       | Организация       | Филиал                     | Комментарий                                        |  |  |  |  |  |
| □ 01.01.2021 0:00:00                                                                                                    | ЛВЕС-000005 | Ломбард Выбор ООО | г. Кострома, ул. Советская | <Загружено из БЮЛ 25.11.2021> Выданные займы       |  |  |  |  |  |
| 01.01.2021 0:00:01                                                                                                    | ЛВЕС-000001 | Ломбард Выбор ООО | г. Кострома, ул. Заречная  | <Загружено из БЮЛ 11.02.2021> Выданные займы       |  |  |  |  |  |
| 01.01.2021 0:00:01                                                                                                    | ЛВЕС-000002 | Ломбард Выбор ООО | Центральный филиал         | <Загружено из БЮЛ 11.02.2021> Выданные займы       |  |  |  |  |  |
| 01.01.2021 0:00:01                                                                                                    | ЛВЕС-000003 | Ломбард Выбор ООО | Центральный филиал         | <Загружено из БЮЛ 11.02.2021> Передано на комиссию |  |  |  |  |  |
| 01.01.2021 0:00:01                                                                                                    | ЛВЕС-000004 | Ломбард Выбор ООО | г. Галич, ул. 800 лет      | <Загружено из БЮЛ 11.02.2021> Выданные займы       |  |  |  |  |  |

Рисунок 54. Список документов "Ввод остатков (ломбард)"

На каждый филиал будет создан отдельный документ. В документе (рисунок 55) есть несколько страниц:

1. Выданные займы. На этой странице находится перечень залоговых билетов, которые относятся к выданным займам. В поле «Статус» можно

# увидеть текущее состояние по билету («В залоге», «Передан на торги», «На витрине»)

| ner.       j. 12.000 j. 23.95 m m/s       j. 12.000 j. 23.95 m m/s       j. j. j. j. j. j. j. j. j. j. j. j. j. j                                                                                                    | вести  | и закрыть   | Записать        | Провести         | AT<br>KT        |                |              |             |                 |                 |                          |                     |                             |                 | Eu           |
|----------------------------------------------------------------------------------------------------|--------|-------------|-----------------|------------------|-----------------|----------------|--------------|-------------|-----------------|-----------------|--------------------------|---------------------|-----------------------------|-----------------|--------------|
|                                                                                                    | иер: Л | IBEC-000001 |                 |                  |                 | Дата: 31.12.20 | 20 23:59:59  |             |                 |                 |                          |                     |                             |                 |              |
|                                                                                                    | изация | Ломбард Вы  | ыбор ООО        |                  | -               | 🖉 Филиал: Г. І | Талич, ул. 8 | 800 лет     |                 |                 | · P                      |                     |                             |                 |              |
| Image: Normal sandary and part sandary function of sandary function of sandary fun  | анные  | займы (5) Г | Тередано на ком | иссию (0) Сумм   | ы займов погаши | енные Кредитны | ие каникуль  | ы Даты выку | ла залоговых би | илетов Даты про | дления запоговых билетов | Остатки бланков бил | етов Задолженность перед з  | алогодателем Дс | ополнительно |
| Age and a large and a large and a large of a large of  | 4      |             |                 |                  |                 |                |              |             |                 |                 |                          |                     |                             |                 | Еще          |
| anna         Guner         Cartyc (urrprise)         Ipo6a         New Press         Cytute Queeree         Information         Qara peanusaque         Qara peanusaque </td <td></td> <td>Дата</td> <td>Залоговый</td> <td>Статус</td> <td>Тип изделия</td> <td>Серия</td> <td>Кол-во</td> <td>Bec</td> <td>Вес в пробе</td> <td>Цена</td> <td>Сумма займа</td> <td>Размер</td> <td>Дата выкупа (по билету)</td> <td>Дата выкупа</td> <td>Начисленны</td>                                                                                                    |        | Дата        | Залоговый       | Статус           | Тип изделия     | Серия          | Кол-во       | Bec         | Вес в пробе     | Цена            | Сумма займа              | Размер              | Дата выкупа (по билету)     | Дата выкупа     | Начисленны   |
| $ \begin{array}{ c c c c c c c c c c c c c c c c c c c$                                                                                                    |        | залога      | билет           | Статус (витрина) | Проба           |                |              | Вес чистый  | чистоты         | Сумма оценки    | Погашенная сумма займа   | Описание камней     | Дата реализации (по билету) | Дата реализации | Начисленны   |
|                                                                                                    | 1      | 02.11.2020  | ГЛ0000010       | В залоге         | Колье           | 200000000251   | 1            | 1,50        | 0,878           | 1 800,00        | 2 700,00                 |                     | 01.12.2020                  | 01.12.2020      |              |
| 2         0.211 2020         F/10000010         B sance         Konsup<br>Los         200000000244         1         2,00         1,170         1 800,00         3 600,00         0112 2020         0112 2020         0112 2020         0112 2020         0112 2020         0112 2020         0112 2020         02 01 2021         02 01 2021         02 01 2021         02 01 2021         02 01 2021         02 01 2021         02 01 2021         02 01 2021         02 01 2021         01 01 2020         01 01 2020         01 01 2020         01 01 2020         01 01 2021         01 01 2021         01 01 2021         01 01 2021         01 01 2021         01 01 2021         01 01 2021         01 01 2021         01 01 2021         01 01 2021         01 01 2021         01 01 2021         01 01 2021         01 01 2021         01 01 2021         01 01 2021         01 01 2021         01 01 2021         01 01 2021         01 01 2021         01 01 2021         01 01 2021         01 01 2021         01 01 2021         01 01 2021         01 01 2021         01 01 2021         01 01 2021         01 01 2021         01 01 2021         01 01 2021         01 01 2021         01 01 2021         01 01 2021         01 01 2021         01 01 2021         01 01 2021         01 01 2021         01 01 2021         01 01 2021         01 01 2021         01 01 2021         01 01 2021                                                                                                    |        |             |                 |                  | Au 585          |                |              | 1,50        |                 | 2 700,00        |                          |                     | 02.01.2021                  | 02.01.2021      |              |
| $ \begin{array}{ c c c c c c c c c c c c c c c c c c c$                                                                                                    | 2      | 02.11.2020  | ГЛ0000010       | В залоге         | Кольцо          | 200000000244   | 1            | 2,00        | 1,170           | 1 800,00        | 3 600,00                 |                     | 01.12.2020                  | 01.12.2020      |              |
| 3         10.11.2020         F100000011<br>(a) 33         B sanore<br>(a) 33         F1 3,00         0.999         1.650,00         4 525,71         0912.2020         15.12.2020           4         10.11.2020         F700000011         B sanore<br>(a) 33         5         3.00         0.999         1.650,000         201,39         10.01.2021         16.01.2021           4         10.11.2020         F700000011         B sanore<br>(a) 75         5         0.00000000275         1         2.00         1.900.00         3.474,29         0.912.2020         15.12.2020           5         20.11.2020         F700000012         B sanore<br>(a) 75         2.0000000000275         1         2.00         3.800.00         154.61         10.01.2021         15.12.2020           5         20.11.2020         F700000012         B sanore<br>(a) 675         1         1.00         8.838         1.400.00         14.000.00         19.12.2020         19.12.2020         19.12.2020                                                                                                    |        |             |                 |                  | Au 585          |                |              | 2,00        |                 | 3 600,00        |                          |                     | 02.01.2021                  | 02.01.2021      |              |
| Image: Normal State State | 3      | 10.11.2020  | ГЛ0000011       | В залоге         | Пирсинг         | 200000000282   | 1            | 3,00        | 0,999           | 1 650,00        | 4 525,71                 |                     | 09.12.2020                  | 15.12.2020      |              |
| 4         10.11.2020         ITTO0000011         B sanore         Epouls         200000000275         1         2.00         1,500         1 900.00         3 474.29         0912.2020         1512.2020         1512.2020           4         10.11.2020         ITTO0000011         B sanore         Forus         2.00         3 800.00         154.61         10.01.2021         16.01.2021           5         20.11.2020         ITTO0000012         B sanore         Komse         200000000029         1         10.0         8.838         1400.00         14000.00         19.12.2020         19.12.2020         19.12.2020         19.12.2020         19.12.2020         19.12.2020         19.12.2020         19.12.2020         19.12.2020         19.12.2020         19.12.2020         19.12.2020         19.12.2020         19.12.2020         19.12.2020         19.12.2020         19.12.2020         19.12.2020         19.12.2020         19.12.2020         19.12.2020         19.12.2020         19.12.2020         19.12.2020         19.12.2020         19.12.2020         19.12.2020         19.12.2020         19.12.2020         19.12.2020         19.12.2020         19.12.2020         19.12.2020         19.12.2020         19.12.2020         19.12.2020         19.12.2020         19.12.2020         19.12.2020         19.12.2020                                                                                                    |        |             |                 |                  | Au 333          |                |              | 3,00        |                 | 4 950,00        | 201,39                   |                     | 10.01.2021                  | 16.01.2021      |              |
| Au 750         2.00         3.800.00         154.61         10.01221         16.012021           5 20.11.200         TJ0000002         B sanore         Kome         20000000299         1         10.0         8.838         1.400.00         14.000.00         19.12.2020         19.12.2020           Ag 875         10.10         14.140.00         20.01.2021         20.01.2021         20.01.2021                                                                                                    | 4      | 10.11.2020  | ГЛ0000011       | В залоге         | Брошь           | 200000000275   | 1            | 2,00        | 1,500           | 1 900,00        | 3 474,29                 |                     | 09.12.2020                  | 15.12.2020      |              |
| 5         20:11.2020         11/10/00/00/012         is anore         Kone         2/00/00/00/02/99         1         10:10         8,838         1 400,00         14:00/00         19:12.2020         19:12.2020           Ag 875         10:10         14:140,00         20:01:2021         20:01:2021         20:01:2021                                                                                                    |        |             | F700000000      |                  | Au 750          |                |              | 2,00        |                 | 3 800,00        | 154,61                   |                     | 10.01.2021                  | 16.01.2021      |              |
| Agiots 10,10 H H0,00 20012021 20012021                                                                                                    | 5      | 20.11.2020  | 11100000012     | В залоге         | Колье           | 200000000299   | 1            | 10,10       | 8,838           | 1 400,00        | 14 000,00                |                     | 19.12.2020                  | 19.12.2020      |              |
|                                                                                                    |        |             |                 |                  | Ag 075          |                |              | 10,10       |                 | 14 140,00       |                          |                     | 20.01.2021                  | 20.01.2021      |              |
|                                                                                                    |        |             |                 |                  |                 |                |              |             |                 |                 |                          |                     |                             |                 |              |
|                                                                                                    |        |             |                 |                  |                 |                |              |             |                 |                 |                          |                     |                             |                 |              |
|                                                                                                    |        |             |                 |                  |                 |                |              |             |                 |                 |                          |                     |                             |                 |              |
|                                                                                                    |        |             |                 |                  |                 |                |              |             |                 |                 |                          |                     |                             |                 |              |
|                                                                                                    |        |             |                 |                  |                 |                |              |             |                 |                 |                          |                     |                             |                 |              |
|                                                                                                    |        |             |                 |                  |                 |                |              |             |                 |                 |                          |                     |                             |                 |              |
|                                                                                                    |        |             |                 |                  |                 |                |              |             |                 |                 |                          |                     |                             |                 |              |
|                                                                                                    |        |             |                 |                  |                 |                | 5            | 18,60       | 13,385          |                 | 28 300,00                |                     |                             |                 |              |
| 5 18.60 13.385 28.300.00                                                                                                    |        |             |                 |                  |                 |                |              | 18.60       |                 | 29 190.00       | 356.00                   |                     |                             |                 |              |
| 5         18.60         13.385         28.300.00           18.60         19.90.00         356.00                                                                                                    |        |             |                 |                  |                 |                |              |             |                 |                 |                          |                     |                             |                 |              |

Рисунок 55. Ввод остатков (ломбард), выданные займы

- 2. Передан на комиссию. На этой странице находится перечень залоговых билетов, которые были переданы на реализацию другой организации
- 3. Суммы займов погашенные. История гашения суммы основного долга по билетам из первых двух таблиц
- 4. Кредитные каникулы. История действия кредитных каникул по билетам
- 5. Даты выкупа залоговых билетов. История изменения дат выкупа, дат реализации по билетам
- 6. Даты продления залоговых билетов. История изменения даты передачи на торги по билетам
- 7. Остатки бланков билетов. Остатки неиспользованных на дату ввода остатков БСО
- Задолженность перед залогодателем. Таблица с остатками по задолженности Ломбарда перед залогодателем по результатам продажи заложенного имущества. Данные выгружаются в разрезе документов расчетов с контрагентами, которые создаются при обмене по документу продажи заложенного имущества

После проверки корректности перенесенных данных документы можно проводить. При этом будут сформированы проводки по регистру бухгалтерии «Единый план счетов», а так же проводки по вспомогательным управленческим регистрам (рисунок 56)

| <b>←</b> → ☆                                                            | Дв   | ижения документа: Ввод ос            | татков (ломбард) ЛВЕС- | 000001 от 31.12.20                                                          | 020 23:59:59 |  |                                            |                |                         |                 | ି ।         |
|-------------------------------------------------------------------------|------|--------------------------------------|------------------------|-----------------------------------------------------------------------------|--------------|--|--------------------------------------------|----------------|-------------------------|-----------------|-------------|
| Записать и закр                                                         | рыті | Обновить                             |                        |                                                                             |              |  |                                            |                |                         |                 | Еще -       |
| Ручная корректи                                                         | иров | ка (разрешает редактирование движени | ій документа)          |                                                                             |              |  |                                            |                |                         |                 |             |
| AT EПС: Бухгалтерский и 📧 Начисленный процент ( 📧 Обороты по ломбардн 📧 |      |                                      |                        | Оплаченный процент (2) 🥃 Сумма ссуды, погаше 🥃 Товары заложенные (5) 🖽 Благ |              |  |                                            | Бланки билетов | (91) 🔠 Даты выкупа зало | говы 🕱 Операции | по залоговы |
|                                                                         |      |                                      |                        |                                                                             |              |  |                                            |                |                         |                 | Еще +       |
| Дата                                                                    |      | Дебет                                |                        | Кредит                                                                      |              |  | Сумма                                      |                | Сумма Дт                | Сумма Кт        |             |
|                                                                         |      | Аналитика Дт                         |                        | Аналитика Кт                                                                |              |  |                                            |                |                         |                 |             |
| 31.12.2020                                                              |      | 48601 руб.                           | 6 300,00               | 00000                                                                       |              |  |                                            | 6 300,00       | 6 300,00                |                 |             |
|                                                                         | 1    | 48601810000100000001                 |                        | 00000810000000000001                                                        |              |  | Отражение суммы займа                      |                |                         |                 |             |
|                                                                         |      | Основное подразделение               |                        |                                                                             |              |  | физическому лицу                           |                |                         |                 |             |
|                                                                         |      | Дробный Геннадий Петрович            |                        |                                                                             |              |  |                                            |                |                         |                 |             |
|                                                                         |      | № ГЛ00000010 от 02.11.2020           |                        |                                                                             |              |  |                                            |                |                         |                 |             |
| 31.12.2020                                                              |      | 99998                                |                        | 91313                                                                       |              |  |                                            | 6 300,00       |                         |                 |             |
|                                                                         | 2    | 9999881000000000001                  |                        | 91313810000100000001                                                        |              |  | Получение обе                              | спечения е     |                         |                 |             |
|                                                                         |      |                                      |                        | Основное подразделение                                                      |              |  | BUDE 38/10ca                               |                |                         |                 |             |
|                                                                         |      |                                      |                        | Дробный Геннадий Петро                                                      | вич          |  |                                            |                |                         |                 |             |
|                                                                         |      |                                      |                        | № ГЛ00000010 or 02.11.2                                                     | 020          |  |                                            |                |                         |                 |             |
| 31.12.2020                                                              |      | 48602 руб.                           | 548,00                 | 00000                                                                       |              |  |                                            | 548,00         | 548,00                  |                 |             |
| 3                                                                       |      | 48602810000100000001                 |                        | 0000081000000000001                                                         |              |  | Начисление процентов по<br>основному сроку |                |                         |                 |             |
|                                                                         |      | Основное подразделение               |                        |                                                                             |              |  |                                            |                |                         |                 |             |
|                                                                         |      | Дробный Геннадий Петрович            |                        |                                                                             |              |  |                                            |                |                         |                 |             |
|                                                                         |      | № ГЛ00000010 or 02.11.2020           |                        |                                                                             |              |  |                                            |                |                         |                 |             |
| 31.12.2020                                                              |      | 48602 руб.                           | 378,00                 | 00000                                                                       |              |  |                                            | 378,00         | 378,00                  |                 |             |
|                                                                         | 4    | 48602810000100000001                 |                        | 0000081000000000001                                                         |              |  | Начисление процентое по                    |                |                         |                 |             |
|                                                                         |      | Основное подразделение               |                        |                                                                             |              |  | льготному периосу                          |                |                         |                 |             |
|                                                                         |      | Дробный Геннадий Петрович            |                        |                                                                             |              |  |                                            |                |                         |                 |             |
|                                                                         |      | № ГЛ00000010 от 02.11.2020           |                        |                                                                             |              |  |                                            |                |                         |                 |             |
| 31.12.2020                                                              |      | 48601 руб.                           | 7 644,00               | 00000                                                                       |              |  |                                            | 7 644,00       | 7 644,00                |                 |             |
|                                                                         | 5    | 48601810000100000002                 |                        | 00000810000000000001                                                        |              |  | Отражение суммы займа<br>физическому лицу  |                |                         |                 |             |
|                                                                         |      | Основное подразделение               |                        |                                                                             |              |  | + ,                                        |                |                         |                 |             |
|                                                                         |      | Алифанов Григорий Викторович         |                        |                                                                             |              |  |                                            |                |                         |                 |             |

Рисунок 56. Проведение документа "Ввод остатков (ломбард)"

Для сверки корректности выгрузки остатков по счетам можно использовать приведенную ниже таблицу 1

Таблица 1. Сверка счетов

| Предмет учета          | Хозрасчет | ЕПС                         |
|------------------------|-----------|-----------------------------|
| Основной долг          | 58.03     | 48601 (резиденты) + 49001   |
|                        |           | (нерезиденты)               |
| Начисленные проценты   | 76.09     | 48602 (резиденты) + 49002   |
|                        |           | (нерезиденты)               |
| Заложенное имущество   | 008 (002) | 913 (91313 + 91312) + сумма |
|                        |           | оценки переданного на       |
|                        |           | комиссию                    |
| Заложенное имущество,  | 004.02    | 91203                       |
| переданное на комиссию |           |                             |